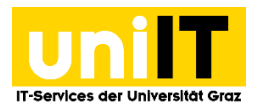

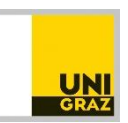

# Umfragen mit LimeSurvey

Anleitung für Studierende Zuletzt aktualisiert: 21.11.2018

## Voraussetzungen

• Aktiver Account in UNIGRAZonline

## Inhalt

| 1 | Eins   | tieg in LimeSurvey und erste Schritte                                    |
|---|--------|--------------------------------------------------------------------------|
| 2 | Neu    | e Umfrage erstellen 4                                                    |
|   | 2.1    | Generell 4                                                               |
|   | 2.2    | Präsentation & Navigation 6                                              |
|   | 2.3    | Publizieren & Zugangskontrolle 8                                         |
|   | 2.4    | Benachrichtigung & Datenverwaltung9                                      |
|   | 2.5    | Zugangscodes 10                                                          |
|   | 2.6    | Importieren einer Umfrage 11                                             |
|   | 2.7    | Kopieren einer Umfrage 12                                                |
|   | 2.8    | Panel-Integration                                                        |
|   | 2.9    | Ressourcen 13                                                            |
| 3 | Gru    | open erstellen                                                           |
| 4 | Frag   | en erstellen 15                                                          |
|   | 4.1    | Gruppen- bzw. Fragenreihenfolge ändern 22                                |
|   | 4.2    | Bedingungen zu Fragen hinzufügen 23                                      |
| 5 | Akti   | vieren der Umfrage                                                       |
| 6 | Zuga   | angsschlüssel verwalten                                                  |
|   | 6.1    | Neue TeilnehmerInnen hinzufügen                                          |
|   | 6.2    | TeilnehmerInnen-Übersicht                                                |
|   | 6.3    | E-Mail Vorlagen bearbeiten                                               |
|   | 6.4    | Einladungen                                                              |
| 7 | Umf    | rageergebnisse ansehen/verwalten                                         |
|   | 7.1    | Statistik der Antworten einsehen                                         |
|   | 7.2    | Umfrageergebnisse exportieren 38                                         |
|   | 7.2.2  | 1 Export für externe Anwendungen 38                                      |
|   | 7.2.2  | 2 Export für SPSS - in SPSS importieren 41                               |
|   | SPSS – | Import über Direkteinstieg ins SPSS 41                                   |
|   | SPSS – | Import über den Citirix TerminalserverFehler! Textmarke nicht definiert. |

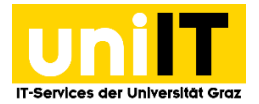

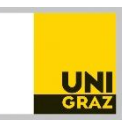

## 1 Einstieg in LimeSurvey und erste Schritte

Über folgenden Link gelangen Studierende zum Login von LimeSurvey: <u>https://survey2.edu.uni-graz.at/admin</u>

Geben Sie bitte Ihre UNIGRAZonline Benutzerdaten (Benutzername, Passwort) ein und klicken auf "anmelden/login". Sie können direkt nach dem erstmaligen Login eine Umfrage erstellen.

| Shibboleth Netzwerk Login          |                                                                 | KARL-FRANZENS-UNIVERSITÄT GRAZ<br>UNIVERSITY OF GRAZ |
|------------------------------------|-----------------------------------------------------------------|------------------------------------------------------|
| Geben Sie bitte Ihre UNIGRAZonline | -Accountdaten ein / Please enter you<br>Benutzername / Username | r UNIGRAZonline-Login Information                    |
|                                    | Kennwort / Password                                             |                                                      |
|                                    | anmelden / login                                                |                                                      |

Nach dem Einloggen gelangen Sie zur Startansicht/Haupt-Administration von LimeSurvey. Hier können neue Umfragen erstellt bzw. bestehende Umfragen angesehen oder bearbeitet werden und verschiedene Sicherheits- und Grundeinstellungen vorgenommen werden.

|      | survey.uni-graz.at         |                                  |  |          |   |   |  |  |  |  |  |
|------|----------------------------|----------------------------------|--|----------|---|---|--|--|--|--|--|
| Admi | nistration Angemeldet al   | s: bercko 🤌                      |  |          |   |   |  |  |  |  |  |
|      |                            | Umfragen: Bitte auswählen        |  | <b>P</b> | ര | ? |  |  |  |  |  |
|      | Haupt-Administrationsseite | Angemeldet                       |  |          |   |   |  |  |  |  |  |
|      |                            | Willkommen Bercko, Nina Ricarda! |  |          |   |   |  |  |  |  |  |

**Home Button**: Über den Home-Button ganz links gelangt man immer wieder in die Haupt-Administration, in der auch die eigenen Umfragen aufgelistet sind.

**Cogout-Button**: Mittels Logout-Button auf der rechten Seite kann man sich wieder vom System abmelden.

**Hilfe-Button**: Ein Klick auf den Hilfe-Button öffnet die LimeSurvey Online Bedienungsanleitung unter <a href="https://manual.limesurvey.org/LimeSurvey\_Manual">https://manual.limesurvey.org/LimeSurvey\_Manual</a>.

Hier bekommt man eine Übersicht über alle Umfragen, für die man über Berechtigungen verfügt:

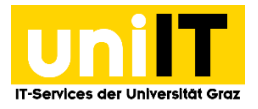

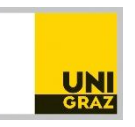

|     | survey.uni-graz.at                                    |             |                   |              |                     |         |                          |               |           |        |                           |             |
|-----|-------------------------------------------------------|-------------|-------------------|--------------|---------------------|---------|--------------------------|---------------|-----------|--------|---------------------------|-------------|
| Adn | ninistration -                                        | Angeme      | det als: bercko 🥒 |              |                     |         |                          |               |           | C      |                           |             |
|     | - Q                                                   | 5           |                   |              |                     |         | Umfra                    | igen: Bitte a | auswählen | -      | 1                         | టి 🕐        |
| Umf | ra Haupt-Adm                                          | inistratior | sseite            |              |                     |         |                          |               |           | _      |                           |             |
|     | Tel cel seite 1 von 1 es el 23 en Zeige 1 - 12 von 12 |             |                   |              |                     |         |                          |               |           |        |                           |             |
|     | Status                                                | SID         | Umfrage 👻         | Erstelldatum | Eigentümer          | Zugriff | Anonymisier<br>Antworten | Vollständig   | Teilweise | Gesamt | Verfügbare<br>Zugangsschl | Antwortrate |
|     | Egal 💌                                                |             |                   |              |                     | Egal 💌  |                          |               |           |        |                           |             |
|     |                                                       | 688466      | Umfrage 3         | 27.03.2015   | bercko (Bearbeiten) | Offen   | Nein                     | 1             | 0         | 1      |                           |             |
|     |                                                       | 824135      | Umfrage 2         | 27.03.2015   | bercko (Bearbeiten) | Offen   | Nein                     | 0             |           | 0      |                           |             |
|     |                                                       | 889534      | Umfrage 1         | 27.03.2015   | bercko (Bearbeiten) | Offen   | Ja                       |               |           |        |                           |             |

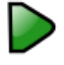

#### zeigt alle aktiven Umfragen

kennzeichnet alle **deaktivierten Umfragen** und

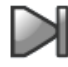

markiert Umfragen, die **abgelaufen** sind.

Es ist auf einen Blick ersichtlich, wann die Umfrage erstellt wurde, wer EigentümerIn (ErstellerIn) der Umfrage ist, ob die Umfrage für einen offenen oder geschlossenen TeilnehmerInnenkreis erstellt wurde und ob die Umfrage anonym ist. Zudem wird man über die Anzahl der komplett und nicht komplett ausgefüllten Antworten sowie die Gesamtzahl der Antworten informiert.

Im Folgenden werden die Grundeinstellungen, die in der Haupt-Administration vorgenommen werden können bzw. die Informationen, die man darin abrufen kann, kurz erklärt:

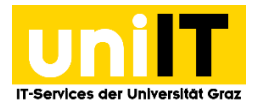

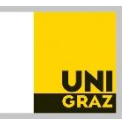

#### 2 Neue Umfrage erstellen

Um eine **neue Umfrage** zu erstellen, klicken Sie in der Haupt-Administration auf das Symbol (mit dem grünen Plus) in der rechten Bildschirmhälfte neben dem Auswahlmenü "Umfragen: Bitte auswählen":

|      | survey.uni-graz.at         |                                  |       |      |  |  |  |  |  |  |  |
|------|----------------------------|----------------------------------|-------|------|--|--|--|--|--|--|--|
| Admi | nistration Angemeldet al   | :: bercko 🖉                      |       |      |  |  |  |  |  |  |  |
|      |                            | Umfragen: Bitte auswählen        | 1 🖹 🎦 | టి 🕐 |  |  |  |  |  |  |  |
|      | Haupt-Administrationsseite |                                  |       |      |  |  |  |  |  |  |  |
|      |                            | Angemeldet                       |       |      |  |  |  |  |  |  |  |
|      |                            | Willkommen Bercko, Nina Ricarda! |       |      |  |  |  |  |  |  |  |

#### 2.1 Generell

Sie gelangen dadurch zur Eingabemaske für eine neue Umfrage:

| Generell | Präsentation & Navigation | Publizieren  | & Zugangskontrolle       | Benachrichtigung & Datenverwa               | tung Zugangscodes                                                                              | Importieren           |
|----------|---------------------------|--------------|--------------------------|---------------------------------------------|------------------------------------------------------------------------------------------------|-----------------------|
|          | *Ba                       | sis-Sprache: | Deutsch                  | ▼ *Diese Einstellung kar                    | nn später nicht geändert werden                                                                |                       |
|          |                           | Titel :      |                          |                                             |                                                                                                | Pflichtangabe         |
|          | В                         | eschreibung: | ; 🔿 🖓 ]; 🛷 🖻 🛍           | & @ ]: < →   # ☆   Ⅲ @ 目                    | Quellcode 📄 🖾 🤌 📰 🚍 (                                                                          | ο Ω                   |
|          |                           |              | BIUebe X2X               | 2 ); 註 臣 信 培 99 160); 臣 皇<br>t Schriftart G | iöße ( <b>-</b> , <b>-</b> , <b>-</b> , <b>-</b> , <b>-</b> , <b>-</b> , <b>-</b> , <b>-</b> , |                       |
|          |                           |              |                          |                                             |                                                                                                |                       |
|          |                           |              |                          |                                             |                                                                                                |                       |
|          |                           |              |                          |                                             |                                                                                                |                       |
|          |                           |              |                          |                                             |                                                                                                |                       |
|          | Willkomme                 | nsnachricht: | i 🖶 🍪 ]i 🛷 🗈 🛍           | & @ ] ← →   ₩ &   🗉 🖉 🗉                     | Quellcode 📄 🔚 🥠 📰 🚍 (                                                                          | ο 🔾                   |
|          |                           |              | BIU abe X <sub>2</sub> X | 2 ] ] ∃ =                                   | ≝ ≡ ); •¶ ¶• ); 🙈 🦓                                                                            | • (** •• )<br>•5. (#) |
|          |                           |              |                          |                                             |                                                                                                |                       |
|          |                           |              |                          |                                             |                                                                                                |                       |
|          |                           |              |                          |                                             |                                                                                                |                       |

Im Reiter "Generell" können Sie folgende Einstellungen treffen:

 Wählen Sie die Basis-Sprache der Umfrage. Standardmäßig ist diese auf Deutsch in der Sie-Form eingestellt. Die Umfrage kann auch noch in weiteren Sprachen erstellt werden. Diese stehen dann als alternative Versionen der Umfrage zur Verfügung (bei Umfragestart durch ProbandInnen).

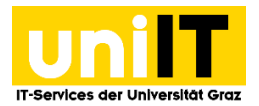

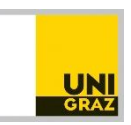

- Geben Sie danach den Titel der Umfrage ein. Dieser sollte aussagekräftig und unterscheidungsfähig sein und erscheint später in der Startseite der Umfrage sowie als Überschrift auf jeder Fragenseite.
- Sie haben außerdem die Möglichkeit, eine **Beschreibung** für die Umfrage zu erstellen. Diese erscheint im Startfenster und bei jeder Frage. HTML Code ist in der Beschreibung möglich.
- Im Willkommenstext-Fenster können Sie eine Nachricht zur Begrüßung eingeben. Diese erscheint nur einmal am Anfang der Umfrage. Auch im Willkommenstext können Sie HTML verwenden.
- Sie können eine **Endnachricht** eingeben die nach Beendigung der Umfrage angezeigt wird.
- End-URL: Sie können eine URL eingeben, auf die die TeilnehmerInnen nach Fertigstellen der Umfrage umgeleitet werden. Jede erdenkliche Seite ist möglich. Wichtig ist, dass die URL mit http:// beginnt.
- URL Beschreibung: Hier können sie einen Titel für die End-URL angeben.
- **Datumsformat:** Wählen Sie mit dieser Funktion das gewünscht Format für die Datums-Anzeige aus. Standardmäßig wird das Datum in dem Format *tt.mm.jjjj* angezeigt.
- **Dezimaltrennzeichen:** hiermit können Sie auswählen, welches Dezimaltrennzeichen verwendet werden soll (Komma oder Punkt). Standardmäßig ist das Komma voreingestellt.
- Administrator Name: Sie müssen einen Administrator benennen. Der Administrator wird in Einladungsmails zur Umfrage als Kontaktperson genannt.
- E-Mail für Rückläufer: An diese Adresse werden Fehlermeldungen geschickt, die sich bei beim Aussenden von Umfrageeinladungen ergeben (z.B. fehlerhafte E-Mail Adresse). Standardmäßig ist sie gleich wie die Administratorenadresse.
- **Faxnummer:** Sie können eine Faxnummer angeben, die auf dem Ausdruck eines Fragebogens aufscheint.

Es besteht die Möglichkeit, in den Reitern **"Präsentation & Navigation", "Publizieren & Zugangskontrolle", "Benachrichtigung & Daten-Verwaltung"** sowie **"Umfrage importieren"** noch weitere Einstellungsmöglichkeiten für die Umfrage zu treffen. Nachfolgend die wichtigsten Einstellungsmöglichkeiten im Überblick:

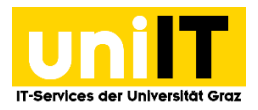

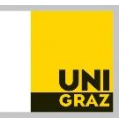

## 2.2 Präsentation & Navigation

| Generell | Präsentation & Navigation                | Publiziere                | n & Zugangskontrolle                                                                                                    | Benachrichtigung & Datenverwaltung                                                                              | Zugangsc |
|----------|------------------------------------------|---------------------------|----------------------------------------------------------------------------------------------------|----------------------------------------------------------------------------------------------------|----------|
|          |                                          | Format:<br>Vorlage:       | Gruppe für Gruppe 💌<br>default 💌                                                                                                    |                                                                                                    |          |
|          | Vorlagen                                 | Vorschau:                 | Nerverieri<br>Nerverieri<br>Nerver | Development of the second second second second second second second second second second second second second s |          |
|          | Zeige Willkomr                           | nensseite?                | Ja                                                                                                    |                                                                                                    |          |
|          | Navigationsverzögerung (S                | Sekunden):                | 0                                                                                                    |                                                                                                    |          |
|          | [<< Zurück] But                          | tton zeigen               | Nein                                                                                                    |                                                                                                    |          |
|          | Zeige Fragenindex / erlaub               | e Springen                | Deaktiviert 💌                                                                                                    |                                                                                                    |          |
| V        | /irtuelle Tastatur für Geräte ohr        | ne Tastatur               | Nein 💌                                                                                                    |                                                                                                    |          |
|          | Zeige Fortsch                            | rittsbalken               | Ja 💌                                                                                                    |                                                                                                    |          |
| т        | eilnehmer dürfen Antworten au            | ısdrucken?                | Nein -                                                                                                    |                                                                                                    |          |
|          | Öffentlich                               | e Statistik?              | Nein 💌                                                                                                    |                                                                                                    |          |
| 1        | Zeige Diagramme in öffentliche           | r Statistik?              | Nein 💌                                                                                                    |                                                                                                    |          |
| ι        | JRL automatisch laden, wenn d<br>abgesch | ie Umfrage<br>lossen ist? | Nein 💌                                                                                                    |                                                                                                    |          |
| Zeig     | ge "Diese Umfrage besteht aus            | X Fragen."                | Ja 🔻                                                                                                    |                                                                                                    |          |
|          | Zeige Fragengruppennamer<br>-be:         | n und/oder<br>schreibung  | Zeige beides                                                                                                    | •                                                                                                    |          |
| Ze       | ige Fragennummer und/oder F              | ragencode                 | Verstecke beides                                                                                                    | <b>•</b>                                                                                                    |          |
|          | Zeige "Kein                              | e Antwort"                | An (Erzwungen durch Sy                                                                                                    | stemadministrator)                                                                                              |          |
|          |                                          |                           | 0                                                                                                    |                                                                                                    |          |
|          |                                          |                           |                                                                                                    | Speichern                                                                                                    |          |

- **Format:** Stellen Sie die Umfrage Frage für Frage (eine Frage pro Seite), Gruppe für Gruppe (eine Gruppe pro Seite) oder alles auf einer Seite dar.
- Vorlage: Hier sehen Sie das Template, das standardmäßig voreingestellt ist
- Zeige Willkommensseite: Standardmäßig ist diese Einstellung auf "ja" gesetzt. Es wird, wenn die Einstellung aktiviert ist, unter "Generell" eingegebene Willkommensnachricht angezeigt.
- **Navigationsverzögerung (Sekunden):** Diese Einstellung gibt die Zeit an, nachdem der Vorund der Zurück-Button aktiviert werden. (Standard: 0)

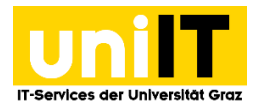

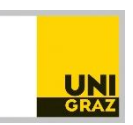

- Zurück Button zeigen: Standardmäßig ist diese Einstellung auf "nein" gesetzt und wird dementsprechend nicht angezeigt. Es ist also nicht möglich, nach Beantwortung einer Frage auf die vorherige Seite zu springen, um die Beantwortung zu ändern. Wenn diese Funktion gewünscht wird, ist die Einstellung auf "ja" zu ändern.
- Zeige Fragenindex/ erlaube Springen: Diese Funktion ermöglicht das Ein- und Ausblenden des Fragenindex am rechten Rand der Seite. Dadurch können die ProbandInnen zwischen den Fragen hin und her springen. Es stehen drei Einstellungen zur Verfügung:
  - deaktiviert: Fragenindex wird nicht angezeigt
  - inkrementell: Fragenindex wird schrittweise angezeigt
  - vollständig: Fragenindex wird vollständig angezeigt (jedoch nur mit der Anzeige "Gruppe für Gruppe" und "Alles auf einer Seite"; bei der Anzeige "Frage für Frage" steht die vollständige Anzeige des Fragenindex nicht zur Verfügung).
- Zeige Fortschrittsbalken: Hier kann der für den Benutzer sichtbare Fortschrittsbalken abgeschaltet werden. Standardmäßig ist diese Einstellung auf "ja" voreingestellt.
- **Teilnehmer dürfen Antworten ausdrucken:** Diese Einstellung erlaubt das Ausdrucken der eigenen Antworten standardmäßig auf "nein".
- Öffentliche Statistik: Wenn diese Funktion mit "Ja" aktiviert worden ist, bekommen UmfrageteilnehmerInnen, die die Umfrage abgeschlossen haben, einen Link zu einer Seite mit den Statistiken der Umfrageantworten.
- Zeige Diagramme in öffentlicher Statistik: Hier wird eingestellt ob in der öffentlichen Statistik Diagramme gezeigt werden sollen oder nicht. Um Serverbelastungen niedrig zu halten empfiehlt es sich, diese Funktion deaktiviert zu lassen.
- URL automatisch laden wenn Umfrage abgeschlossen ist: Soll die End-URL automatisch geladen werden, auf "ja" setzen. Wenn aktiviert, wird der User beim Abschicken der Umfrage automatisch an die End-URL weitergeleitet, welche unter "Generell" festgelegt werden kann. Jedoch wird die Abschlussseite der Umfrage nicht mehr angezeigt. Wurden Bewertungsregeln gesetzt, sollte dieser Wert daher auf "nein" gesetzt bleiben.
- Zeige "Keine Antwort": Wenn aktiviert, wird die Option "Keine Antwort" als Standard Antwort für einzelne Auswahlfragen angezeigt. Achtung, wenn sie das ausschalten, wird der Teilnehmer eine vorgegebene Antwort nicht mehr abwählen können.

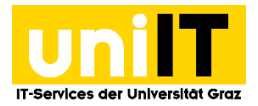

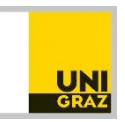

## 2.3 Publizieren & Zugangskontrolle

| Generell | Präsentation & Navigation            | Publiziere              | n & Zugangskontrolle | Bena    | achrichtigung & Datenverwaltung | Zugang |  |  |  |
|----------|--------------------------------------|-------------------------|----------------------|---------|---------------------------------|--------|--|--|--|
|          | Umfrage öffen                        | tlich listen:           | Nein                 |         |                                 |        |  |  |  |
|          | Start-D                              | atum/Zeit:              |                      |         |                                 |        |  |  |  |
|          | End-Datum/Zeit:                      |                         |                      |         |                                 |        |  |  |  |
|          | Setze Cookie um wiederholte<br>auszu | Teilnahme<br>schließen? | Nein                 |         |                                 |        |  |  |  |
|          | Benutze CA                           | PTCHA für:              | / Registrie          | erung / | Speichern & Laden               |        |  |  |  |
|          |                                      |                         |                      |         |                                 |        |  |  |  |
|          |                                      |                         |                      | Speic   | hern                            |        |  |  |  |

- Umfrage öffentlich listen: Standardmäßig ist diese Einstellung auf "nein" gesetzt. Wenn sie auf "ja" gesetzt wurde, erscheint die Umfrage öffentlich für alle BenutzerInnen in den verfügbaren Umfragen.
- Start-Datum/ Zeit: Geben Sie ein Datum ein, an dem die Umfrage automatisch gestartet werden soll.
- End-Datum/ Zeit: Soll eine Umfrage automatisch ablaufen, so ist sie hier mit einem Ablaufdatum zu versehen. Mit dem eingegeben Datum endet die Umfrage automatisch.
- Setze Cookie um wiederholte Teilnahme auszuschließen: Wenn eine offene Umfrage nur einmal von einem bestimmten PC aus durchgeführt werden soll, dann" ja" einstellen. So wird auf dem User-PC ein Cookie gesetzt und verhindert, dass das Ergebnis durch mehrmaliges Ausfüllen von ProbandInnen verfälscht wird.
- Benutze CAPTCHA für: Hier kann eingestellt werden, für welche Aktionen CAPTCHA benutzt werden soll. Standardmäßig ist es für die öffentliche Registrierung von ProbandInnen eingestellt.

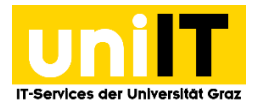

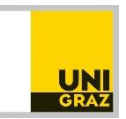

#### 2.4 Benachrichtigung & Datenverwaltung

| Generell | Präsentation & Navigation          | Publiziere             | n & Zugangskontrolle     | Benachrichtigu | ng & Datenverwaltung | Zugangscodes |
|----------|------------------------------------|------------------------|--------------------------|----------------|----------------------|--------------|
| No       | ormale Bestätigung per E-Mail se   | enden an:              |                          |                |                      |              |
| Ausfül   | hrliche Bestätigung per E-Mail se  | enden an:              |                          |                |                      |              |
|          | Zeit-Datums                        | stempel?               | Nein 💌                   |                |                      |              |
|          | IP-Adresse sp                      | peichern?              | Nein 💌                   |                |                      |              |
|          | Referrer-URL sp                    | peichern?              | Nein 💌                   |                |                      |              |
|          | Speichere                          | Timings?               | Nein 💌                   |                |                      |              |
|          | Bewertungsmodus ak                 | ctivieren?             | Nein 💌                   |                |                      |              |
|          | Teilnehmer darf speichern u<br>foi | nd später<br>rtsetzen? | Ja 💌                     |                |                      |              |
|          | Google Analytics API Schlüssel     | für diese<br>Umfrage?  |                          |                |                      |              |
|          | Google Analytics Stil für diese I  | Umfrage?               | Google Analytics nicht n | utzen 💌        |                      |              |
|          |                                    |                        |                          |                |                      |              |
|          |                                    |                        |                          | Speichern      |                      |              |

- Normale Bestätigung per E-Mail senden an und Ausführliche Bestätigung per E-Mail senden an: Diese Option ermöglicht es, die Antworten von einer ausgefüllten Umfrage an weitere Emailadressen zu senden, wenn der Fragebogen abgeschlossen wird.
- Zeit-Datumsstempel: Mit dieser Einstellung können sie festlegen, ob die Antworten ihrer Umfrage mit einem Zeit- und Datumsstempel versehen werden. Falls ja, wird den Antworten ihrer Umfrage ein Feld mit der entsprechenden Information hinzugefügt.
- **IP-Adresse speichern:** Mit dieser Einstellung können sie festlegen, ob im Zuge der Umfrage die IP-Adresse des Umfrageteilnehmers gespeichert wird. Falls ja, wird der Umfrage ein Feld mit der entsprechenden Information hinzugefügt.
- **Referrer-URL speichern:** Mit dieser Einstellung können sie festlegen, ob die URL, von der ihr Besucher zu ihrer Umfrage gelangt ist, gespeichert wird oder nicht. Falls ja, wird der Umfrage ein Feld mit der entsprechenden Information hinzugefügt.
- Speichere Timings: Bei Aktivierung wird zusätzlich zu den Umfrageergebnissen bei der Auswertung die Zeit aufgelistet, die die jeweiligen TeilnehmerInnen brauchen, um die Umfrage zu beantworten
- Teilnehmer darf speichern und später fortsetzen: Wenn sie diese Option auf "Ja" festsetzen können die Benutzer nicht vollständig ausgefüllte Umfragen speichern und diese zu einem späteren Zeitpunkt laden und mit der Beantwortung der Fragen fortsetzen. Wenn sie eine Token-basierte Umfrage haben, ist es in den meisten Fällen besser, "Aktiviere Teilnehmerbasierte Antworten-Persistenz" im "Zugangsschlüssel" Tab zu aktivieren.

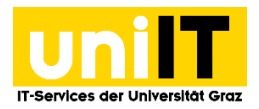

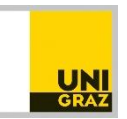

### 2.5 Zugangscodes

| Generell | Präsentation & Navigation                           | Publiziere              | en & Zugangskontrolle | Benachrichtigun | g & Datenverwaltung | Zugangscodes | Import |
|----------|-----------------------------------------------------|-------------------------|-----------------------|-----------------|---------------------|--------------|--------|
|          | Anonymisierte A                                     | ntworten?               | Nein                  |                 |                     |              |        |
|          | Aktiviere Teilnehmerbasierte A<br>P                 | ntworten-<br>ersistenz? | Nein                  |                 |                     |              |        |
| Mehrn    | nals ausfüllen oder nachträglich<br>mit einem Token | es Ändern<br>erlauben?  | Nein 👻                |                 |                     |              |        |
|          | Offene Registrierung                                | erlauben?               | Nein 💌                |                 |                     |              |        |
| HTML     | Format für Teilnehmer-E-Mails                       | benutzen?               | Ja                    |                 |                     |              |        |
|          | Sende Bestätigung                                   | s-E-Mails?              | Ja 💌                  |                 |                     |              |        |
|          | Setzte Länge der Zugangssc                          | hlüssel auf             | 15                    |                 |                     |              |        |
|          |                                                     |                         |                       |                 |                     |              |        |
|          |                                                     |                         | (                     | Speichern       |                     |              |        |

- Anonymisierte Antworten: Hier sollte "Ja" gewählt werden, um die Anonymität der TeilnehmerInnen zu gewährleisten. Auch für den Administrator besteht bei dieser Einstellung keine Möglichkeit, Antworten mit ProbandenInnen zu verknüpfen. Beim Start der Umfrage erscheint dann ein Hinweis zur Anonymität. Wird "nein" gewählt, können Antworten direkt mit TeilnehmerInnen aus der Probandentabelle verknüpft werden.
- Aktiviere Teilnehmerbasierte Antworten-Persistenz: Diese Option ist dann interessant, wenn Sie bei der Umfrage keine Probandentabelle erstellt haben und die Umfrage nicht anonym ist. In diesem Fall werden die Antworten automatisch gespeichert, auch wenn die Umfrage nicht vollständig ausgefüllt und abgeschickt wurde (z.B. bei Absturz des PCs/Browsers). So können die ProbandInnen zur Umfrage zurückkehren und finden ihre bisherigen Antworten vor.
- Mehrmals ausfüllen oder nachträgliches Ändern mit einem Token: Hier können die TeilnehmerInnen die Antworten nach der Fertigstellung aktualisieren, sofern die "Teilnehmerbasierte Antwort-Persistenz" aktiviert und die Umfrage nicht anonym ist. Ansonsten werden neue Antworten ohne Einschränkung hinzugefügt!
- Offene Registrierung erlauben: Wenn Sie den Zugang zu ihrer Umfrage über Probandenschlüssel steuern, können nur BesucherInnen teilnehmen, für die Sie in der Probandentabelle einen passenden Schlüssel bereitstellen/-halten (Umfrage mit geschlossenem Teilnehmerkreis). Wenn Sie neben der Verwendung von Probandenschlüsseln auch eine offene Registrierung erlauben wollen, müssen sie dies hier einstellen. In diesem Fall können sich BesucherInnen unter Angabe von Namen und Email-Adresse für ihre Umfrage registrieren. Daraufhin wird vom System automatisch ein neuer Schlüssel in der Datenbank erstellt, welcher BenutzerInnen mittels Einladungs-Email an die angegebene Email-Adresse zugesandt wird. Das System stellt sicher, dass pro Email-Adresse der Fragebogen nur einmal ausgefüllt werden kann.

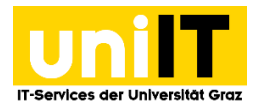

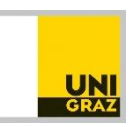

- HTML-Format für Teilnehmer-E-Mails benutzen: Wenn auf "ja" eingestellt, wird für alle E-Mails, die vom System an die Probanden gehen, HTML Format verwendet.
- Setze Länge der Zugangsschlüssel: Diese Einstellung braucht normalerweise nicht geändert zu werden, der Defaultwert von 15 Zeichen (Maximalwert: 99) ist ausreichend.

Wenn Sie die **Umfrage speichern** wollen, klicken Sie auf den Button "Speichern" am unteren Ende der Seite. Nachdem die Umfrage erstellt wurde, kommt eine Seite mit der **Übersicht** über die getroffenen Einstellungen:

| survey.uni-graz.at                                                      |                                                                               |  |  |  |  |  |  |  |  |
|-------------------------------------------------------------------------|-------------------------------------------------------------------------------|--|--|--|--|--|--|--|--|
| Administration Angemeldet als: bercko 🖉                                 |                                                                               |  |  |  |  |  |  |  |  |
|                                                                         | Umfragen: LimeSurvey-Basics 💽 🖺 💾 😃 🕐                                         |  |  |  |  |  |  |  |  |
| Umfrage LimeSurvey-Basics(ID:268981)                                    |                                                                               |  |  |  |  |  |  |  |  |
| 📕 🍳 🖉 x 🛠 x 🗞 x 🔯 x 🖹 💕                                                 | Fragengruppen: Bitte auswählen                                                |  |  |  |  |  |  |  |  |
| Titel: LimeSurvey-Basics (ID 268981)                                    |                                                                               |  |  |  |  |  |  |  |  |
| URL dieser Umfrage - Deutsch: https://survey2.uni-graz.at/268981/lang-o | de                                                                            |  |  |  |  |  |  |  |  |
| Beschreibung:                                                           |                                                                               |  |  |  |  |  |  |  |  |
| Willkommenstext: Liebe Teilnehmerinnen und Teilnehmer! Die              | s ist ein Willkommenstext, der angezeigt wird, bevor Sie die Umfrage starten. |  |  |  |  |  |  |  |  |
| Endnachricht: Vielen Dank, dass Sie bei der Umfrage teilg               | genommen haben.                                                               |  |  |  |  |  |  |  |  |
| Administrator Name: Bercko, Nina Ricarda (nina.bercko@uni-gra           | az.at)                                                                        |  |  |  |  |  |  |  |  |
| Start-Datum/Zeit: -                                                     |                                                                               |  |  |  |  |  |  |  |  |
| End-Datum/Zeit:-                                                        |                                                                               |  |  |  |  |  |  |  |  |
| Vorlage: default                                                        |                                                                               |  |  |  |  |  |  |  |  |
| Basis-Sprache: Deutsch                                                  |                                                                               |  |  |  |  |  |  |  |  |
| Zusätzliche Sprachen:-                                                  |                                                                               |  |  |  |  |  |  |  |  |
| End-URL: -                                                              |                                                                               |  |  |  |  |  |  |  |  |
| Anzahl Fragen/Gruppen: 2/1                                              |                                                                               |  |  |  |  |  |  |  |  |
| Umfrage aktiv: Nein                                                     |                                                                               |  |  |  |  |  |  |  |  |
| Hinweise: Antworten auf diese Umfrage sind NICHT a                      | anonymisiert.                                                                 |  |  |  |  |  |  |  |  |
| Es wird Gruppe für Gruppe angezeigt.                                    |                                                                               |  |  |  |  |  |  |  |  |
| Teilnehmer können teilweise fertiggestellte                             | 9 Umfrage zwischenspeichern.                                                  |  |  |  |  |  |  |  |  |
|                                                                         |                                                                               |  |  |  |  |  |  |  |  |

Das rote Quadrat links bedeutet, dass diese Umfrage noch nicht aktiv ist. Die Symbole rechts davon dienen verschiedenen Einstellungen auf Ebene der Umfrage-Administration (s.w.u.).

#### 2.6 Importieren einer Umfrage

| erell Präsentation & Navigation Publizieren & Zugangskontrolle Benachrichtigung & Datenverwaltung Zugangscodes | Importieren | Kopieren |
|----------------------------------------------------------------------------------------------------|-------------|----------|
| Umfragestrukturdatei (*.lss, *.csv, *.txt) oder Umfragearchiv (*.lsa) auswählen:                               |             |          |
| Ressourcen Links und INSERTANS Felder 🗹 konvertieren?                                                          |             |          |
| Umfrage importieren                                                                                            |             |          |

Wenn sie über eine **zuvor exportierte Umfrage** verfügen, bietet LimeSurvey die Möglichkeit diese zu importieren.

- Wechseln Sie dafür beim Erstellen einer neuen Umfrage in den Reiter "Importieren".
- Klicken Sie zuerst auf "Durchsuchen…", wählen die entsprechende Datei auf ihrem Computer aus und starten Sie den Importvorgang mit "Umfrage importieren".

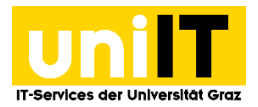

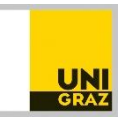

## 2.7 Kopieren einer Umfrage

| enerell                                                | Präsentation & Navigation     | Publiziere      | n & Zugangskontrolle | Benachrichtigung & Datenverwaltung | Zugangscodes  | Importieren | Kopieren |
|--------------------------------------------------------|-------------------------------|-----------------|----------------------|------------------------------------|---------------|-------------|----------|
| Zu kopierende Umfrage auswählen:                       |                               | Bitte auswählen | ▼ Pflichtangabe      |                                    |               |             |          |
| Neuer Umfragetitel                                     |                               |                 |                      |                                    | Pflichtangabe |             |          |
|                                                        | Neue Ur                       | mfrage-ID:      |                      |                                    |               | Optional    |          |
| Ressourcen Links und INSERTANS Felder<br>konvertieren? |                               | V               |                      |                                    |               |             |          |
|                                                        | Quoten aus                    | schließen?      |                      |                                    |               |             |          |
|                                                        | Umfrage-Berechtigungen a      | auslassen? [    |                      |                                    |               |             |          |
|                                                        | Antworten aus                 | schließen? [    |                      |                                    |               |             |          |
|                                                        | Bedingungen zuri              | icksetzen?      |                      |                                    |               |             |          |
| Anfang                                                 | ıs/Ende Zeiten und Datum zuri | icksetzen? [    |                      |                                    |               |             |          |
|                                                        |                               |                 | Um                   | nfrage kopieren                    |               |             |          |

Als zusätzliche Option kann man auch Umfragen kopieren:

- Wählen Sie die Umfrage, die Sie kopieren möchten aus der Liste aus. (Es können nur Umfragen ausgewählt werden, die von Ihnen erstellt wurden.)
- Geben Sie einen neuen Umfragetitel ein und klicken Sie abschließend auf "Umfrage kopieren".

Nach dem Speichern/Importieren/Kopieren der Umfrage erscheinen in den Einstellungen zwei neue Registerkarten, die im Folgenden kurz erklärt werden.

Bitte beachten Sie, dass die beiden neuen Registerkarten "Panel-Integration" und "Ressourcen" erst nach dem ersten Speichern der Umfrage sichtbar werden.

#### 2.8 Panel-Integration

| Publizieren & Zugan | gskontrolle | Benachrichtigung & Datenverwaltung | Zugangscode    | es Panel-Integration | Ressourcen |
|---------------------|-------------|------------------------------------|----------------|----------------------|------------|
| URL-Parameter       |             |                                    |                |                      |            |
| Aktion Param        | ieter 🧟 🗌   | Zielfrage                          |                |                      |            |
|                     |             |                                    |                |                      |            |
|                     |             |                                    |                |                      |            |
|                     |             |                                    |                |                      |            |
|                     |             |                                    |                |                      |            |
| + Füge URL-Parame   | eter hinzu  | Keine Param                        | eter definiert |                      |            |
|                     |             | Speichern                          |                |                      |            |
|                     | Speichern & | Umfragetextelemente bearbeiten     |                |                      |            |

Auf dieser Registerkarte können Sie festlegen, welche zusätzlichen URL-Parameter von Ihrer Umfrage akzeptiert werden. Wenn Sie möchten, können Sie auch den Wert als Antwort einer "Kurztext"- oder

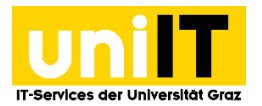

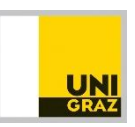

"Mehrfache Texte"-Fragentyp speichern (Sie können jede Textfrage als Ziel bestimmen). Auch wenn Sie den Wert des URL-Parameters nicht speichern, können Sie diese Parameter in der End-URL verwenden.

| 2.9 Ressource        | n                                                                                                    |                               |                   |            |
|----------------------|----------------------------------------------------------------------------------------------------|-------------------------------|-------------------|------------|
| a Zugangskontrolle B | enachrichtigung & Datenverwaltung                                                                                                    | Zugangscodes                  | Panel-Integration | Ressourcen |
| ZIP-Datei auswählen: | Andere Dateien  Bestehende Re Exportiere Ressourcen als ZIP-Arch Durchsuchen. Keine Datei ausgewählt Ressourcen ZIP Datei importieren | iv                            | )                 |            |
|                      | Speichern &                                                                                                    | Speichern<br>Umfragetexteleme | ente bearbeiten   |            |

In diesem Tab können Sie Bilder und andere hochgeladenen Mediendateien ansehen, exportieren (ZIP) und importieren (ZIP). Folgende Möglichkeiten stehen Ihnen hierbei zur Verfügung:

- Verfügbaren Dateien anschauen
- Dateien als ZIP-Archiv exportieren
- Dateien als ZIP-Archiv importieren

Achtung: Sie können die Dateien nur in dieser Umfrage, und in keiner anderen einsehen. Sie können keine ZIP Dateien mit Unterordner importieren.

#### 3 Gruppen erstellen

Pro Umfrage muss **zumindest eine Gruppe** erstellt werden. Die Bezeichnung Gruppe ist unglücklich gewählt, besser wäre die Bezeichnung "Kapitel" oder "Abschnitt". Fragen können so verschiedenen Kapiteln/Abschnitten/Kategorien zugeordnet werden. Der Gruppenname erscheint zu jeder zugehörigen Frage, wenn die Umfrage ausgeführt wird. Um eine Gruppe anzulegen, gehen Sie wie folgt vor:

• Klicken Sie auf das Plus-Symbol in der rechten Bildschirmhälfte neben dem Menüpunkt "Fragengruppen".

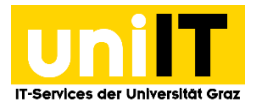

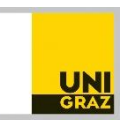

| nfrage LimeSurvey-Basics(ID:268981)                                                                                                    |  |
|----------------------------------------------------------------------------------------------------|--|
| 📲 🎙 🥨 🖉 – 🎘 – 🦉 – 🔯 – 🎲 🚱 🛛 Fragengruppen: Keine 💽 😂 🎦                                                                                                    |  |
| Füge Fragengruppe hinzu                                                                                                    |  |
| Deutsch(Basis-Sprache) Importiere Fragengruppe                                                                                                    |  |
| Titel: Pflichtangabe                                                                                                    |  |
| Beschreibung: 🛊 🗇 🕅 🐇 📾 🛍 🍇 📾 📔 🛧 🥻 🛱 🍇 🖾 🖉 🖉 Guelcode 🗦 🖾 🤌 🕰                                                                                                    |  |
| B Z U ===   X <sub>2</sub> X <sup>2</sup>   = =   = = =   = = =   = =   = =   = =   = =   = =   = =   = =   = =   = =   = =   = =   = =   = =   = =   =   = =   =   =   =   =   =   =   =   =   =   =   =   =   =   =   =   =   =   =   =   =   =   =   =   =   =   =   =   =   =   =   =   =   =   =   =   =   =   =   =   =   =   =   =   =   =   =   =   =   =   =   =   =   =   =   =   =   =   =   =   =   =   =   =   =   =   =   =   =   =   =   =   =   =   =   =   =   =   =   =   =   =   =   =   =   =   =   =   =   =   =   =   =   =   =   =   =   =   =   =   =   =   =   =   =   =   =   =   =   =   =   =   =   =   =   =   =   =   =   =   =   =   =   =   =   =   =   =   =   =   =   =   =   =   =   =   =   =   =   =   =   =   =   =   =   =   =   =   =   =   =   =   =   =   =   =   =   =   =   =   =   =   =   =   =   =   =   =   =   =   =   =   =   =   =   =   =   =   =   =   =   =   =   =   =   =   =   =   =   =   =   =   =   =   =   =   =   =   =   =   =   =   =   =   =   =   =   =   =   =   =   =   =   =   =   =   =   =   =   =   =   =   =   =   =   =   =   =   =   =   =   =   =   =   =   =   =   =   =   =   =   =   =   =   =   =   =   =   =   =   =   =   =   =   =   =   =   =   =   =   =   =   =   =   =   =   =   =   =   =   =   =   =   =   =   =   =   =   =   =   =   =   =   =   =   =   =   =   =   =   =   =   =   =   =   =   =   =   =   =   =   =   =   =   =   =   =   =   =   =   =   =   =   =   =   =   =   =   =   =   =   =   =   =   =   =   =   =   =   =   =   =   =   =   =   =   =   =   =   =   =   =   =   =   =   =   =   =   =   =   =   =   =   =   =   =   =   =   =   =   =   =   =   =   =   =   =   =   =   =   =   =   =   =   =   =   =   =   =   =   =   =   =   =   =   =   =   =   =   =   =   =   =   =   =   =   =   =   =   =   =   =   =   =   =   =   =   =   =   =   =   =   =   =   =   =   =   =   =   =   =   =   =   =   =   =   =   =   =   =   =   =   =   =   =   =   =   =   =   =   =   =   =   =   =   =   =   =   =   =   =   =   =   =   =   =   =   =   =   =   =   =   =   =   =   =   =   =   =   =   =   =   =   =   =   =   =   = |  |
| Stil V Format V Schriftant V Größe V Ar A V B C E                                                                                                    |  |
|                                                                                                    |  |
|                                                                                                    |  |
|                                                                                                    |  |
|                                                                                                    |  |
|                                                                                                    |  |
|                                                                                                    |  |
|                                                                                                    |  |
|                                                                                                    |  |
|                                                                                                    |  |
| kandomisierungsgruppe:                                                                                                    |  |
| Relevanz-Gleichung:                                                                                                    |  |
|                                                                                                    |  |
| Speichere Fragengruppe                                                                                                    |  |
| -r                                                                                                    |  |

- **Titel:** Geben Sie in der darauf erscheinenden Eingabemaske den Gruppentitel ein. Dieser ist obligatorisch, kann aber nachträglich durch Bearbeiten der Gruppe gelöscht werden. Dies ist für den Fall sinnvoll, dass kein Gruppenname angezeigt werden soll. Schließen Sie den Vorgang mit dem Klick auf "Gruppe hinzufügen" am unteren Ende des Bildschirmes ab.
- Es kann optional auch eine **Beschreibung** der Gruppe angegeben werden.
- Statt eine neue Gruppe anzulegen, können zuvor exportierte Gruppen auch aus einer .csv
   Datei importiert werden. Hierzu auf den Reiter "Importiere Fragengruppe" klicken, über "durchsuchen" eine Datei auswählen und "Gruppen importieren" auswählen:

| Umfrage LimeSurvey-Basics(ID:26 | 8981)                                                |                         |                      |         |
|---------------------------------|------------------------------------------------------|-------------------------|----------------------|---------|
| 📕 🍳 🧳 📝 -                       | 🞘 - 🖹 - 🔞 -                                          | 🖹 🎒                     | Fragengruppen: Keine | · 🖓 🎦 🗖 |
|                                 |                                                      | Füge Fragengru          | ppe hinzu            |         |
| Deutsch(Basis-Sprache)          | Importiere Fragengruppe                              |                         |                      |         |
| LimeSurvey<br>aus<br>Ressource  | Fragengruppen-Datei Durchsu<br>wählen (*.lsg/*.csv): | ichen. Keine Datei auso | gewählt.             |         |
|                                 |                                                      | Importiere Frag         | engruppe             |         |

Wurde die neue Gruppe angelegt, gelangt man in die Gruppen-Administration:

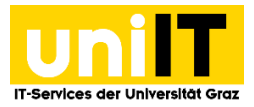

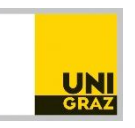

| survey.uni-                             | graz.at                     |           |
|-----------------------------------------|-----------------------------|-----------|
| Administration Angemeldet als: bercko 🖉 |                             |           |
|                                         | Umfragen: LimeSurvey-Basics | - 🖹 🎦 🖕 🕗 |
| Umfrage LimeSurvey-Basics(ID:268981)    |                             |           |
| 📕 🎽 🦉 🗶 🗶 🖞 🔛 🥵 🗌                       | Fragengruppen: Gruppe 1     | - 🗧 🎦 🗖 🛛 |
| Fragegr ppe Gruppe 1 (ID:37)            |                             |           |
| 👚   📝   🗛 🏝 💽                           | Fragen: Bitte auswählen     | • 🖧 🎦 🗖   |
| Titel: Gruppe 1 (37)                    |                             |           |
| Beschreibung:                           |                             |           |

Folgende Funktionen stehen hier zur Verfügung:

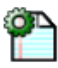

Testen der Fragegruppe.

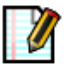

Bearbeiten der Frauengruppe

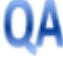

Umfragelogik für die aktuelle Fragengruppe überprüfen

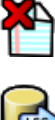

Löschen der Fragegruppe

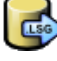

Export der Fragegruppe

## 4 Fragen erstellen

Durch Klicken auf das Symbol 🎦 in der rechten Bildschirmhälfte neben dem "Fragen"-Menü haben Sie die Möglichkeit, **Fragen zu einer Gruppe hinzuzufügen**.

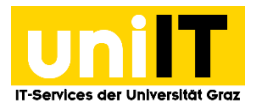

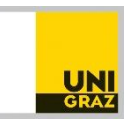

| Administration Angemeldet als: bercko 🥒 |                             |           |
|-----------------------------------------|-----------------------------|-----------|
|                                         | Umfragen: LimeSurvey-Basics | - 🖹 🎦 也 🕗 |
| Umfrage LimeSurvey-Basics(ID:268981)    |                             |           |
| 📕 🍳 🦉 🖉 🗶 🖉 🖉 🖉 🖉 🖉                     | Fragengruppen: Gruppe 1     |           |
| Fragegruppe Gruppe 1 (ID:37)            |                             |           |
| 👚 📝 🗛 🏲 🔂                               | Fragen: Bitte auswählen     |           |
| Titel: Gruppe 1 (37)                    |                             |           |
| Beschreibung:                           |                             |           |

Durch Klicken auf das Symbol gelangt man zur Eingabemaske für Fragen:

| Code:  | Title cannot be blank.                                                                               |
|--------|----------------------------------------------------------------------------------------------------|
| Frage: | ] 🗇 (♂) ] 🐇 🗈 🏫 僑 )   ← →   紛 🏩   📰 🥔 🗏 Quellcode )   🖾 🥔 📰 🚍 🧼 Ω                                    |
|        | i Β <i>I</i> <u>U</u> → X <sub>2</sub> X <sup>2</sup> i i Ξ Ξ i i ∈ ∉ ?? (ii) i ≡ Ξ Ξ [i • ¶ ¶ i ] & |
|        | i Stil 🔹 Format 🔹 Schriftart 🔹 Größe 💽 A A I C. C. C. C. C. C. C. C. C. C. C. C. C.                  |
|        |                                                                                                    |
|        |                                                                                                    |
|        |                                                                                                    |
|        |                                                                                                    |
|        |                                                                                                    |
|        |                                                                                                    |
|        |                                                                                                    |
|        | body                                                                                                 |

- **Code:** Der Code ist eine Pflichtangabe und dient zur eigenen Wiedererkennung und zur Übersichtlichkeit für die spätere Auswertung der Umfrage. Fragencodes müssen mit einem Buchstaben beginnen und dürfen nur Buchstaben und Zahlen enthalten (Bsp.: F1, A2, B3 etc.)
- **Frage:** Schreiben Sie den Fragetext in das Textfeld. Auch Grafiken oder Tabellen können in den Fragetext genommen werden.
- Fragen Typ: Beim Fragentyp kann zwischen 30 verschiedenen Fragetypen ausgewählt werden. Standardmäßig ist der Fragentyp "Langer freier Text" voreingestellt. Es gibt jedoch auch die Möglichkeit, Matrizen, Mehrfachauswahl, Ja/Nein etc. als Fragentyp zu wählen. Sie erhalten beim Auswählen eine Vorschau rechts, in der Sie sehen können, wie der jeweilige Fragentyp in der Umfrage erscheint (die Vorschau wird in Englisch angezeigt).

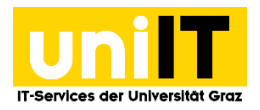

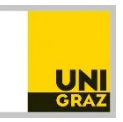

| Fragen Typ:         | Langer freier Text                                        |                                             |
|---------------------|-----------------------------------------------------------|---------------------------------------------|
| Fragendruppen       | Einfachauswahl                                            |                                             |
| riagengruppen       | 5 Punkte Auswahl                                          |                                             |
| Pflichtangabe:      | Liste (Klappbox)                                          |                                             |
| -                   | Liste (Optionsfelder)                                     |                                             |
| Relevanz-Gleichung: | Liste mit Kommentar                                       | 5 point choice                              |
|                     | Textfragen                                                | ◎ 1 ◎ 2 ◎ 3 ◎ 4 ◎ 5 	 No answer             |
| Validierung:        | Ausführlicher Freitext                                    |                                             |
| Tanater ang         | 17                                                        |                                             |
|                     | Zeige                                                     |                                             |
|                     | 20.90                                                     |                                             |
|                     |                                                           | Erago hinzufügen                            |
|                     | C.                                                        | ruge mitzelügen                             |
|                     |                                                           |                                             |
| Hilfetex            | t:   👜 ())   🛷 🖻 🛍 🛍 🗎 🦛                                  | → ₩ 4 1 1 2 2 1 2 2 2 2 2 2 2 2 2 2 2 2 2 2 |
|                     | B <i>I</i> U =be X <sub>2</sub> x <sup>2</sup>   ⅓Ξ ⊟   ← | 🗄 🕮 🤲 🙈 🚔 🚍 🗐 🕅 🖘 🕴 🎆                       |
|                     | Stil - Format -                                           | Schriftart 🔽 Größe 🔽 🗄 🗛 🛪 🛔 🖏 🗐            |
|                     |                                                           |                                             |
|                     |                                                           |                                             |
|                     |                                                           |                                             |
|                     |                                                           |                                             |
|                     |                                                           |                                             |
|                     |                                                           |                                             |
|                     |                                                           |                                             |
|                     |                                                           |                                             |
|                     |                                                           |                                             |
|                     |                                                           |                                             |
|                     |                                                           |                                             |
| Fragen Typ          | Langer freier Text                                        | v                                           |
|                     | 5                                                         |                                             |
| Fragengruppen       | Gruppe 1                                                  |                                             |
|                     |                                                           |                                             |
| Pflichtangabe       | : Ja 💿 Nein 💿                                             |                                             |
|                     |                                                           |                                             |
| Relevanz-Gleichung: | : 1                                                       |                                             |
|                     |                                                           |                                             |
| Validiorung         |                                                           |                                             |
| valiulerung:        | •                                                         |                                             |
|                     |                                                           |                                             |
|                     | 2                                                         | Zeige erweiterte Einstellungen              |
|                     |                                                           |                                             |
|                     |                                                           | Frage hinzufügen                            |
|                     |                                                           |                                             |

- **Hilfetext:** Sie können der Frage einen Hilfetext hinzufügen, in dem Sie eine Hilfestellung für die Beantwortung der Frage angeben.
- **Fragengruppe:** Zeigt die Gruppe an, in der Sie die Frage erstellen. Möchten Sie die Frage einer anderen Gruppe hinzufügen, können Sie hier die gewünschte Gruppe auswählen.

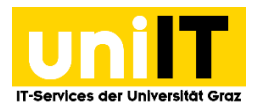

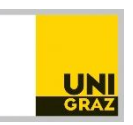

- Pflichtangabe: Sie können festlegen, ob es sich bei der Frage um eine Pflichtfrage handeln soll. Haben Sie die Frage zur Pflichtangabe gemacht, muss sie beantwortet werden, um die Umfrage fortsetzen zu können.
- **Relevanz-Gleichung:** Für alle Fragen können Sie eine Relevanz-Gleichung angeben. Diese ist der Nachfolger von 'Bedingungen' und es lassen sich damit auch sehr viel komplexere Logiken abbilden. (Anm.: Bedingungen werden jedoch wie gewohnt hinzugefügt; s.w.u.)
- Validierung: Bei textbasierten Antworttypen können hier reguläre Ausdrücke definiert werden, denen der Antworttext zu entsprechen hat. Tut er das nicht, erhalten die ProbandInnen eine entsprechende Meldung.
- Zeige Erweiterte Einstellung: Sie finden hier die Frage-Attribute, mit denen Ansicht und Funktionsweise von Fragen eingestellt werden können. Diese sind abhängig vom gewählten Fragentyp. (In der Online-Dokumentation unter <u>https://manual.limesurvey.org/</u> <u>LimeSurvey Manual/de</u> können Sie zu jedem Fragentyp die dazugehörigen erweiterten Einstellungen einsehen.)

Wenn Sie einen Fragentyp wählen, der **individuelle Antworttexte** erfordert, sind die Antworten nach dem Hinzufügen der Frage zu erstellen. So zum Beispiel bei der Option "Mehrfachauswahl": Es erscheint die Meldung *"Warnung!: Sie müssen Teilfragen für diese Frage hinzufügen"*. (Bei diesem Antworttyp besteht zudem die Möglichkeit eine **"Anderes"- Antwortoption** anzugeben, in der ProbandInnen eine Antwort in ein Textfeld eintragen können, die nicht den vorgegebenen entspricht.)

Wenn Sie die Frage durch Klicken auf "Frage hinzufügen" am unteren Ende der Seite gespeichert haben, gelangen Sie zur Fragen-Übersicht und es werden die Einstellungen für die aktuelle Frage angezeigt:

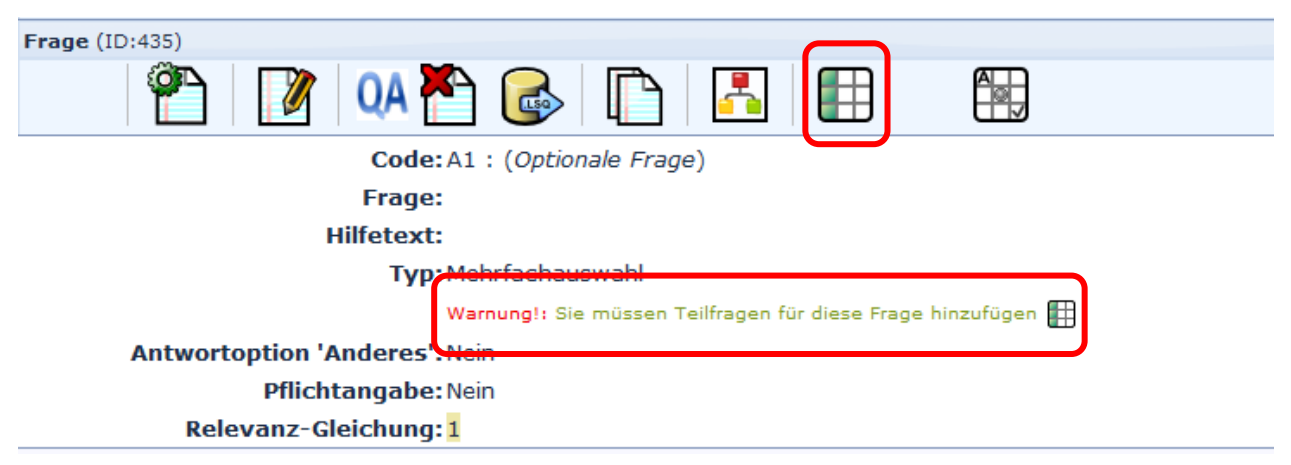

Durch Klicken auf das Symbol neben der Meldung bzw. demselben Symbol in der Menüzeile, gelangt man in die Eingabemaske für die Antworten:

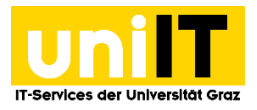

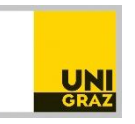

| Frage (ID:435) |                                                                              |        |
|----------------|------------------------------------------------------------------------------|--------|
| <b>*</b>       | 📝 🔍 🏲 💽 🗈 🖪                                                                  |        |
|                | Bearbeite Teilfragen                                                         |        |
| Deutsch (Basis | -Sprache)                                                                    |        |
| Code           | Teilfrage                                                                    | Aktion |
| <b>SQ001</b>   | Eine Beispiel-Teilfrage                                                      | / 🛨 💻  |
|                | Vordefinierte Beschriftungssets Schnelles Hinzufügen<br>Änderungen speichern |        |

Sie können hier unter **mehreren Möglichkeiten** auswählen, wie Sie Ihre Fragen hinzufügen können:

Eine Möglichkeit besteht darin, Teilantworten direkt in die Textfelder einzutragen und mit den Symbolen +/- weitere hinzuzufügen oder zu entfernen.

| Frage (ID:437) |                                                                              |        |
|----------------|------------------------------------------------------------------------------|--------|
| Ŷ              | ) 📝 🗛 🎦 💽 🗈 🔛                                                                |        |
|                | Bearbeite Teilfragen                                                         |        |
| Deutsch (Ba    | sis-Sprache)                                                                 |        |
| Code           | Teilfrage                                                                    | Aktion |
| ≡ SQ001        | Eine Beispiel-Teilfrage                                                      | / ± =  |
| ≡ SQ003        | Neue Teilfrage                                                               | é 🛨 💻  |
| ≡ SQ002        | Neue Teilfrage                                                               | Ø 🛨 🗕  |
|                | Vordefinierte Beschriftungssets Schnelles Hinzufügen<br>Änderungen speichern |        |

Sie können auch bereits vordefinierte Beschriftungssets verwenden:

| utech (Paci | c. Engacha)                     |        |
|-------------|---------------------------------|--------|
| utsch (basi |                                 |        |
| Code        | Teilfrage                       | Aktion |
| SQ001       | Eine Beispiel-Teilfrage         | / 🕂 🗕  |
| SQ003       | Neue Teilfrage                  | / 🕂 🗕  |
| = SQ002     | Neue Teilfrage                  | / 🕂 🗕  |
|             | Vordefinierte Beschriftungssets |        |

 Sie erhalten eine Vorschau der Beschriftungssets, die zur Auswahl stehen, von denen Sie eines auswählen und hinzufügen können.

Sie haben darüber hinaus die Möglichkeit, die Funktion "Schnelles Hinzufügen" auszuwählen:

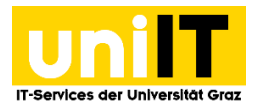

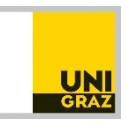

| Frage (ID:437) |                                                      |        |
|----------------|------------------------------------------------------|--------|
| <b>P</b>       | 📝 🔍 🏲 💽 🛅 🔚 🖼                                        |        |
|                | Bearbeite Teilfragen                                 |        |
| Deutsch (Bas   | iis-Sprache)                                         |        |
| Code           | Teilfrage                                            | Aktion |
| ≡ SQ001        | Eine Beispiel-Teilfrage                              | / + -  |
|                | Vordefinierte Beschriftungssets Schnelles Hinzufügen |        |
| Schnelles      | Hinzufügen von Teilfragen 🗙                          |        |
| Geben Sie I    | Ihre Teilfragen ein:                                 |        |
| Teilfrage 1    |                                                      |        |
| Teilfrage 3    |                                                      |        |
| Teilfrage 4    |                                                      |        |
|                |                                                      |        |
|                |                                                      |        |
|                |                                                      |        |
|                |                                                      |        |
|                | .t.                                                  |        |
| Ersetzen       | Hinzufügen Abbrechen                                 |        |

 Geben Sie Ihre Teilfragen in das dafür vorgesehene Fenster ein und klicken Sie anschließend auf "Ersetzen" oder "Hinzufügen", damit Ihre Teilfragen hinzugefügt werden.

Anmerkung: Wenn Sie hier auf "Ersetzen" klicken, wird die erste Frage, (hier: *Eine Beispiel-Teilfrage*) durch Ihre Fragen ersetzt, ansonsten werden Ihre Fragen zu dieser Frage hinzugefügt.

| Frage (ID:437) |                                                                              |        |
|----------------|------------------------------------------------------------------------------|--------|
| <b>P</b>       | 📝 🔍 🏝 🕞 🗈 🔛                                                                  |        |
|                | Bearbeite Teilfragen                                                         |        |
| Deutsch (Basi  | s-Sprache)                                                                   |        |
| Code           | Teilfrage                                                                    | Aktion |
| 1              | Teilfrage 1                                                                  | Ø 🛨 🗕  |
| 2              | Teilfrage 2                                                                  | / 🛨 🗕  |
| 3              | Teilfrage 3                                                                  | / 🛨 🗕  |
| ≡ 4            | Teilfrage 4                                                                  | / 🛨 🗕  |
|                | Vordefinierte Beschriftungssets Schnelles Hinzufügen<br>Änderungen speichern |        |

Generell ist Folgendes ist zu beachten:

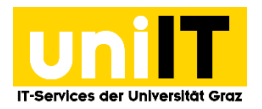

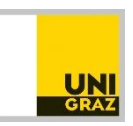

- Die Antworten sind wieder mit einem (alphanumerischen) **Code** zu versehen Auch hier ist es sinnvoll, einfach aufsteigend zu nummerieren vor allem für einen späteren Export und die folgende Auswertung (dies geschieht beim *Schnellen Hinzufügen* automatisch).
- Ein **Antworttext** ist einzugeben. Über Klicken auf das Bleistift-Symbol neben dem Textfeld gelangt man in einen Texteditor, der umfangreiche Formatierungs-Möglichkeiten für die Frage bereitstellt.
- Im Abschnitt **Aktion** können Antworten wieder gelöscht und/oder neue Antworten hinzugefügt werden.
- Sie können die Reihenfolge der Fragen ändern, indem Sie auf das Symbol ≡ vor der jeweiligen Frage klicken.
- Wenn alle Fragen eingegeben sind, klicken Sie auf den Button "Änderungen Speichern".

Wurde eine Frage erstellt, stehen (je nach Fragentyp) folgende Funktionen zur Verfügung:

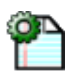

Testen der Frage

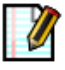

Bearbeiten der Frage

QA

Umfragelogik für die aktuelle Frage überprüfen

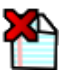

Löschen der Frage

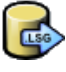

Export der Frage

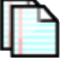

Kopieren der Frage

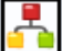

Bedingungen zur Frage hinzufügen

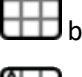

**Teilantworten** bzw. **Teilfragen** bearbeiten/hinzufügen

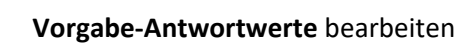

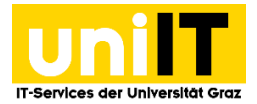

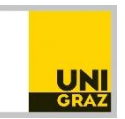

## 4.1 Gruppen- bzw. Fragenreihenfolge ändern

| survey.uni-g                            | raz.at                      |       |
|-----------------------------------------|-----------------------------|-------|
| Administration Angemeldet als: bercko 🖋 |                             |       |
|                                         | Umfragen: LimeSurvey-Basics | • 🖹 🎦 |
| Umfrage LimeSurvey-Basics(ID:268981)    |                             |       |
| 📕 🎙 🗳 🖉 🖉 🖉 🖉 🖉 🖉 🖉 🖉                   | Fragengruppen: Gruppe 1     | - 🖒 🎦 |
| Fragegruppe Gruppe 1 (ID:37)            |                             |       |
| 👚 🛛 🕅 🗛 🎦 🔂                             | Fragen: A1:                 | 🛛 😓 🎦 |
| Frage (ID:437)                          |                             |       |
| 👚 📝 🗛 🏲 🚱 🖺 🖪 🖽                         |                             |       |

Wenn bereits mehrere Fragen angelegt wurden kann über diesen Button in der Gruppen-Administration die Reihenfolge der bestehenden Fragen in der Gruppe geändert werden. Hierfür können bewegen Sie die Maus zu der Frage, die Sie verschieben möchten. Der Mauszeiger verändert sich nun zu einem Kreuz und Sie können die Frage an die gewünschte Position ziehen. Nachdem Sie damit fertig sind, drücken Sie auf die Schaltfläche "Speichern".

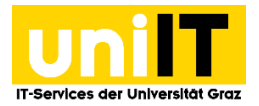

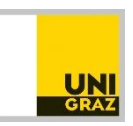

#### 4.2 Bedingungen zu Fragen hinzufügen

Bedingungen erlauben es Fragen nur anzeigen zu lassen, wenn **davor** eine bestimmte Bedingung erfüllt wurde.

**Beispiel**: Bei der Beispielumfrage handelt es sich um eine Umfrage zum Gesundheitszustand. Eine Frage lautet: *"Wie oft haben Sie folgende körperliche Schmerzen?"* – diese Frage soll nur sichtbar sein, wenn die vorhergehende Frage *"Leiden Sie unter körperlichen Schmerzen?"* mit *JA* beantwortet wird:

| survey.uni-graz.at                                                                                                    |
|----------------------------------------------------------------------------------------------------|
| Bedingungs-Designer:                                                                                                    |
| Image: F4: Wie oft haben Sie folgen                                                                                                    |
| Zeige die Frage F4 "Wie oft haben Sie fo" 💬 nur, WENN<br>Diese Frage wird immer gezeigt.                                                                                   |
| Bedingung hinzufügen                                                                                                    |
| Szenario Standard Szenario                                                                                                    |
| Vorherige Fragen     Zugangsschlüssel-Felder.       2.     F1: Geschlecht:<br>F2: Alter:<br>F3: Leiden Sie unter körperlichen Schmerzen?                                   |
| 3. Vergleichsoperator gleich                                                                                                    |
| Antwort<br>Vordefiniert Konstante Fragen Zugangsschlüssel-Felder.<br>RegAusdruck<br>Y (Ja)<br>N (Nein)<br>(keine Antwort)<br>Vordefinierte Antwortoptionen für diese Frage |
| Löschen Bedingung hinzufügen                                                                                                    |

- 1. Wählen Sie rechts oben diejenige Frage aus, auf die sich die Bedingung bezieht.
- 2. Nun wählen Sie die Frage, von der diese Bedingung ausgehen soll.
- 3. Mithilfe des Vergleichsoperators können Sie die Attribute der Bedingung wählen.
- 4. Danach wählen Sie im unteren Fenster die Antwort(en) aus.

Wenn Sie fertig sind, klicken Sie auf "Bedingung hinzufügen" – Sie sehen nun im oberen Teil der Ansicht die Bedingung, die Sie hinzugefügt haben:

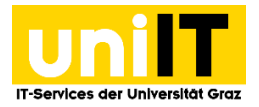

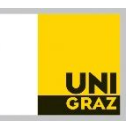

| Beding | gungs-Designer:                                                        | Fragen: F4: V | Vie oft haben Sie folgen 💌 |
|--------|------------------------------------------------------------------------|---------------|----------------------------|
|        | Zeige die Frage F4 "Wie oft haben Sie fo" 💬 nur, WENN                  |               |                            |
|        | F3: Leiden Sie unter körperlichen Schmerzen?<br>(qid447) gleich Ja (Y) |               | <b>X</b> /                 |
|        | Bedingung hinzufügen                                                   |               |                            |
|        | Szenario Standard Szenario                                             |               |                            |

Folgende Funktionen stehen Ihnen hier zur Verfügung:

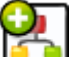

Bedingungen **bearbeiten/hinzufügen**: Hiermit lassen sich bestehende Bedingungen zu einer Frage bearbeiten bzw. weitere Bedingungen einer Frage hinzufügen.

Bedingungen **kopieren**: Um Bedingungen zu kopieren, wählen Sie die Frage aus, für die **dieselbe** Bedingung kopiert werden soll. Das bedeutet, dass die entsprechende Frage nur erscheint wenn dieselbe Bedingung erfüllt ist.

## 5 Aktivieren der Umfrage

Wenn Sie der Meinung sind, die Umfrage fertig abgebildet zu haben, können Sie sie **aktivieren**. Sie können die Umfrage offen gestalten oder nur einen geschlossenen Teilnehmerkreis zur Umfrage zulassen.

• Zum Aktivieren der Umfrage drücken sie den kleinen grünen Pfeil-Button neben dem größeren roten viereckigen in der "Umfrage" Zeile.

| survey.uni-g                                           | raz.at                                          |
|--------------------------------------------------------|-------------------------------------------------|
| Administration Angemeldet als: bercko 🧨                |                                                 |
|                                                        | Umfragen: Umfrage zum Gesundheitsz 💌 🖺 🎦 😃 🕐    |
| Umfrage Ur frage zum Gesundheitszustand(ID:369716)     |                                                 |
| 📕 🍳 🖉 x 🛠 x 🎘 x 🔯 x 🖹 🥩                                | Fragengruppen: Fragengruppe 1                   |
| Fragegruppe Fragengruppe 1 (ID:39)                     |                                                 |
| 👚 📝 🗛 🏝 🌚                                              | Fragen: F4: Wie oft haben Sie folge 💌 😓 🎦 🛛 🖿 🔀 |
| Frage Wie oft haben Sie folgende Beschwerden? (ID:448) |                                                 |
| 👚 📝 🗛 🏲 💽 🖪 🌐                                          |                                                 |

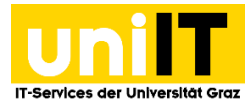

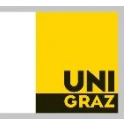

#### Danach erhalten sie folgende Meldung:

| Umfrage aktivieren(369716)                                                                                                    |                                                                                                    |  |  |  |  |
|----------------------------------------------------------------------------------------------------|----------------------------------------------------------------------------------------------------|--|--|--|--|
| Wa<br>Lesen Sie dies sorgfältig                                                                                                    | rnung!<br>durch, bevor Sie fortfahren.                                                                                                    |  |  |  |  |
| Sie sollten eine Umfrage nur aktivier<br>Fragen komplett und keine Är                                                                                                    | Sie sollten eine Umfrage nur aktivieren, wenn Sie ganz sicher sind, dass ihre<br>Fragen komplett und keine Änderungen mehr notwendig sind. |  |  |  |  |
| Nachdem Sie die Umfrage aktiviert haben, können Sie nicht mehr:<br>• Gruppen hinzufügen oder löschen<br>• Fragen hinzufügen oder löschen<br>• Den Code von Teilfragen ändern oder Teilfragen hinzufügen oder löschen                                                   |                                                                                                    |  |  |  |  |
| Die folgenden Einstellungen können nicht geändert werden, wenn die<br>Umfrage aktiv ist.                                                                                                    |                                                                                                    |  |  |  |  |
| Bitte überprüfen Sie jetzt die Einstellungen und klicken anschließend auf die<br>Schaltfläche unterhalb                                                                                                    |                                                                                                    |  |  |  |  |
| Anonymisierte Antworten?                                                                                                    | Nein 💌                                                                                                    |  |  |  |  |
| Datumsstempel?                                                                                                    | Nein 🔻                                                                                                    |  |  |  |  |
| IP-Adresse speichern?                                                                                                    | Nein 💌                                                                                                    |  |  |  |  |
| Referrer-URL speichern?                                                                                                    | Nein 💌                                                                                                    |  |  |  |  |
| Speichere Timings?                                                                                                    | Nein 🔻                                                                                                    |  |  |  |  |
| Sobald Antworten auf die Umfrage gegeben wurden und Sie noch Gruppen<br>oder Fragen hinzufügen oder löschen wollen, müssen Sie die Umfrage<br>deaktivieren. Dies hat zur Folge, dass alle bisher erfassten Daten in eine<br>seperate Archiv-Tabelle verschoben werden. |                                                                                                    |  |  |  |  |
| Speichern/Un                                                                                                    | nfrage aktivieren                                                                                                    |  |  |  |  |

• Klicken Sie auf "Speichern/Umfrage aktivieren".

Nachdem die Umfrage aktiviert wurde, erscheint der Play-Button nun groß. Die Umfrage ist nun als "offene" Umfrage, also ohne geschlossenen Teilnehmerkreis, aktiviert.

|                                         | survey.uni-g                               | raz.at                              |                      |
|-----------------------------------------|--------------------------------------------|-------------------------------------|----------------------|
| Administration Angemeldet als: bercko   |                                            |                                     |                      |
|                                         |                                            | Umfragen: Umfrage zum Ge            | sundheitsz 🔽 🖺 🎦 也 🕐 |
| Umfrage Umfrage zum Gesundheitszustand( | ID:369716)                                 |                                     |                      |
| D 🕈 🔅 📝 🖉 🖉                             | - 😤 - 🛍 - 🖹 💕                              | Fragengruppen: Bitte auswählen      |                      |
|                                         |                                            |                                     |                      |
|                                         | Umfrage aktivieren                         | (369716)                            |                      |
|                                         | Die Umfrage wurde aktiviert. Die Ergebnis- | Tabelle wurde erfolgreich erstellt. |                      |
|                                         |                                            |                                     |                      |
|                                         | Diese Umfrage ist jetzt aktiv und Antwo    | orten können erfasst werden.        |                      |
|                                         | Offener Teilnehmerkreis: Es wird kein Zuga | ngsschlüssel für die Teilnahme an   |                      |
|                                         | der Umfrage be                             | nötigt.                             |                      |
|                                         | Sie können den Teilnehmerkreis dieser Um   | frage geschlossen machen, indem     |                      |
|                                         | sie eine Teilnenmer-Tai                    | belle anlegen.                      |                      |
|                                         | Zum geschlossenen Modus umso               | halten Nein, danke.                 |                      |

• Wenn Sie nur einen geschlossenen Teilnehmerkreis wünschen, klicken Sie am Ende der Meldung, dass die Umfrage aktiviert wurde, auf *"Zum geschlossenen Modus umschalten"*.

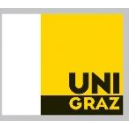

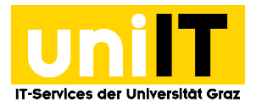

Über dieses Symbol gelangen Sie danach ins Probandenmenü und können TeilnehmerInnen hinzufügen (s.w.u.).

Achtung: Das Hinzufügen/Löschen von Gruppen, Fragen und Antworten ist nach der Aktivierung der Umfrage nicht mehr möglich.

Die **Symbole** von links nach rechts in der Umfrage-Administration bedeuten:

Umfrage **testweise ausführen.** So kann überprüft werden, ob alle Fragen, Bedingungen etc... ordnungsgemäß funktionieren.

Umfrageeinstellungen: Beim Klick auf dieses Symbol gelangen Sie in das Unter-Menü der Umfrageeinstellungen und können folgende Funktionen nutzen:

**Text-Elemente:** Hier können die jeweiligen Textelemente bearbeitet werden: Umfragetitel, Beschreibung, Willkommensnachricht, Endnachricht etc.

Allgemeine Einstellungen: Durch Klick auf diese Einstellung gelangen Sie zu den Reitern "Generell", "Präsentation & Navigation", "Publizieren & Zugangskontrolle", "Benachrichtigung & Datenverwaltung", "Zugangscodes", "Panel-Integration" sowie "Ressourcen" und können die jeweiligen Einstellungen bearbeiten.

**Umfrageberechtigungen:** Hier können Benutzer für gewissen Funktionen berechtigt werden (deaktiviert – über den Servicedesk veranlassen).

**Umfrage Quoten:** Hier können Sie eine Quote festlegen, bei der die Umfrage automatisch beendet wird. Sie müssen der Quote einen Namen geben, eine Quotengrenze einstellen und schließlich definieren, ob die Umfrage bei Erreichen der Quote "nur" beendet oder mit einer Warnung beendet werden soll.

**Bewertungen:** Mit dieser Funktion haben Sie die Möglichkeit, den einzelnen Antworten einer Frage einen bestimmten Wert zuzuweisen. Das Ergebnis der Werte kann je nach Frage und Antwortmöglichkeiten bestimmte Aussagen über den Probanden liefern. So z.B. über dessen Gesundheitszustand etc. (Muss zuerst über den Tab "Benachrichtigung & Datenverwaltung" in den Umfrageeinstellungen aktiviert werden)

#### Beispiel:

Frage 1: Wie oft trinken Sie Alkohol?

",täglich" bekommt einen Wert von 10 Punkten

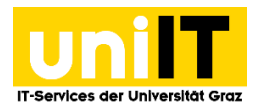

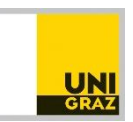

- "mehrmals die Woche" bekommt einen Wert von 5 Punkten
- "höchstens einmal in der Woche" bekommt einen Wert von 0 Punkten

Nach Klicken auf das Bewertungen-Symbol gelangen Sie zur **Eingabemaske**:

| Bewertur | ngen             |          |                   |                                                                                    |                   |             |         |       |         |
|----------|------------------|----------|-------------------|------------------------------------------------------------------------------------|-------------------|-------------|---------|-------|---------|
|          |                  |          |                   |                                                                                    |                   |             |         |       |         |
|          | Bewertungsregeln |          |                   |                                                                                    |                   |             |         |       |         |
|          | ID               | Aktionen | SID               | Bereich                                                                            | Fragegruppe       | Minimum     | Maximum | Titel | Meldung |
|          |                  |          |                   |                                                                                    |                   |             |         |       |         |
|          |                  |          |                   |                                                                                    | Hinzufüger        | 1           |         |       |         |
|          |                  |          | Frage<br>Mi<br>Ma | Bereich © Gesamt (<br>gruppe Gruppe 1 v<br>inimum<br>iximum<br>Sie-Form) (Basis-Sp | © Gruppe          |             |         |       |         |
|          |                  |          | Überschri         | ft                                                                                 |                   |             |         |       |         |
|          |                  |          | i 🌐 🚷             | E Quellcode B I                                                                    | U   E E   E E   E | 🚊 🗐 🗏 🛔 🙈 🔝 | Meldung |       |         |
|          |                  |          |                   |                                                                                    |                   |             |         |       |         |
|          |                  |          |                   |                                                                                    |                   |             |         |       |         |
|          |                  |          |                   |                                                                                    | Speiche           | rn          |         |       |         |

Hier können folgende Einstellungen getroffen werden:

- **Bereich:** Damit können Sie den Bereich festlegen, für den die Bewertungsregeln angewendet werden sollen. Sie können entweder "Gesamt" wählen, womit alle Fragen der Umfrage einbezogen werden oder eine "Gruppe" auswählen, für die die Bewertungsregeln Anwendung finden.
- **Gruppe:** Wenn Sie als Bereich "Gruppe" gewählt haben, müssen Sie hier die entsprechende Gruppe angeben.
- **Minimum:** Stellt den Minimalwert der Summe aus den Antwortcodes dar, für die die Bewertung gilt.
- Maximum: Stellt den Maximalwert der Summe aus den Antwortcodes dar, für welche die Bewertung gilt.
- Überschrift + Meldung: Geben Sie die Überschrift und die Meldung ein, die erscheinen soll, wenn die Bedingung für die Bewertung erfüllt ist.
- Man kann einen Link definieren, der angezeigt wird, wenn die Bedingung f
  ür die Bewertung erf
  üllt worden ist (Symbol).

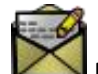

E-Mail Vorlagen: Vorlagen für E-Mails bearbeiten.

**Umfrage-Logikdatei:** Überprüfen der Umfragelogik

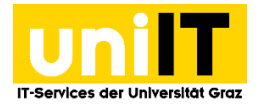

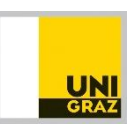

Werkzeuge: Beim Klick auf dieses Symbol gelangen Sie in das Unter-Menü der Werkzeuge und können folgende Funktionen nutzen:

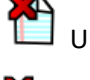

Umfrage löschen.

**Bedingungen zurücksetzen:** Alle in der Umfrage gesetzten Bedingungen werden wieder gelöscht.

**Fragencodes neu generieren:** Mit dieser Funktion können entweder die Fragencodes **aufsteigend** nach dem Muster *Q00001*, *Q00002* etc. oder **nach Fragengruppe** nach dem Muster *G1Q0001*, *G1Q0002*, *G2Q0001*, *G2Q0002* etc. generiert werden.

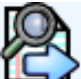

Anzeige/ Export: Beim Klick auf dieses Symbol gelangen Sie in das Unter-Menü der Anzeige/ Export und können folgende Funktionen nutzen:

**Exportiere...:** Hiermit kann die Umfrage exportiert werden. Sie haben die Auswahl zwischen mehreren Exportformaten:

- Exportiere Umfragestruktur (\*.lss): dient dem Backup der Umfrage. Es werden alle Gruppen, Fragen, Antwortmöglichkeiten und Bedingungen ihrer Umfrage beibehalten. Allerdings enthält diese Datei NICHT die Teilnehmer- Antworten Ihrer Umfrage.
- Exportiere Umfragearchiv (\*.lsa): Dieser Export ist dafür gedacht eine komplette Sicherung einer aktiven Umfrage anzulegen. Dies beinhaltet eine ZIP-Datei mit der Umfragestruktur, den Teilnehmer-Antworten, den Zugangsschlüssel-Daten (falls vorhanden). Damit können Ergebnisse einer alten Umfrage angesehen werden, indem man das Archiv wieder in LimeSurvey importiert.
- Exportierte queXML Format (\*.xml): Der Export einer Umfrage nach queXML erlaubt Ihnen PDF Dokumente zu erstellen, die gedruckt, ausgefüllt, gescannt mit der queXE Software verarbeitet werden können. Allerdings können keine Bedingungen exportiert werden und es werden auch (noch) nicht alle Fragentypen unterstützt.
- **Tab-getrennte-Werte Format** (\*.txt): Der Export in dieses Format ermöglicht es, dass Ihre Umfrage in Excel bearbeitet werden kann.

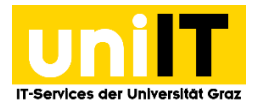

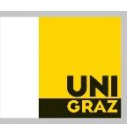

🔍 Eine **druckbare Version** der Umfrage erstellen. Der Fragebogen kann wie ein Formular ausgedruckt und ausgefüllt werden. Auch ein Export als PDF ist möglich.

QueXML-Export: Export als zip-Archiv, welches eine PDF-Datei sowie die queXML-Datei der Umfrage enthält. Darüber hinaus beinhaltet es die queXF XML Datei, welche mit queXF unter http://quexf.sourceforge.net/ genutzt werden kann, um eingescannte Umfragen zu verarbeiten. (Achtung: Bedingung werden hierbei nicht berücksichtigt!)

Antworten: Beim Klick auf dieses Symbol gelangen Sie in das Unter-Menü der Antworten und können folgende Funktionen nutzen (s.w.u):

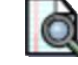

Antworten & Statistik: Ergebnisse der Umfrage ansehen.

Dateneingabemaske für die Umfrage: Diese Funktion ist ursprünglich dafür gedacht, die Eingabe von bestehenden Papierumfragen ins System zu ermöglichen. Man füllt den Fragebogen hierfür einfach wie ein Formular aus.

Teilweise (gespeicherte) Antworten: Wurde in den Umfrageeinstellungen festgelegt, dass ProbandInnen ihre Antworten zwischen speichern können, so können hier die zwischengespeicherten Antworten eingesehen werden.

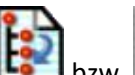

Gruppen- bzw. Fragen-Reihenfolge bearbeiten (in aktiver Umfrage ist dieser Punkt

deaktiviert).

Zugangsschlüssel verwalten: Hier werden ProbandInnen verwaltet. Diese Funktion wird im folgenden Kapitel näher erläutert.

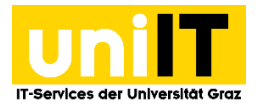

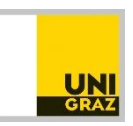

## 6 Zugangsschlüssel verwalten

Nach dem Klick auf das Zugangsschlüssel-Symbol in der Umfrage-Administration gelangt man in die Probanden-Steuerung. Zunächst erscheint folgende Meldung:

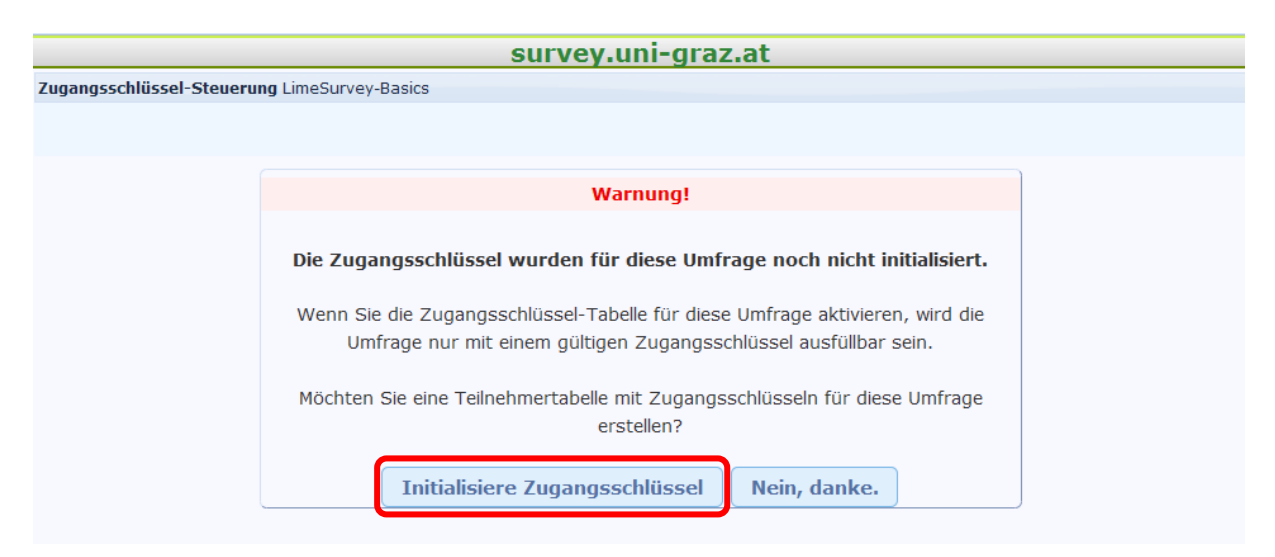

Nach Bestätigung durch Klick auf **"Initialisiere Zugangsschlüssel"** erhalten Sie die Meldung, dass eine **Teilnehmertabelle** für die Umfrage erstellt wurde. In Klammer erscheint die Bezeichnung der Tabelle. Klicken Sie auf "Weiter" und Sie gelangen in die **"Zugangsschlüssel-Steuerung":** 

| Zugangsschlüssel-Steuerung LimeSurvey-Basi | ics                                   |          |       |   |
|--------------------------------------------|---------------------------------------|----------|-------|---|
| न 🕦 🗋 🎦                                    | 🎯 🕹 🚱 🐼                               | <b>N</b> | ) 🔯 🎦 | ? |
|                                            | Zugangsschlüssel-Zusammenfassung      |          |       |   |
|                                            |                                       |          |       |   |
|                                            | Anzahl Zugangsschlüssel               | 0        |       |   |
|                                            | Anzahl Einträge ohne Zugangsschlüssel | 0        |       |   |
|                                            | Anzahl versandte Einladungen          | 0        |       |   |
|                                            | Gesamt Opt-out                        | 0        |       |   |
|                                            | Gesamtauswahl                         | 0        |       |   |
|                                            | Anzahl ausgefüllte Umfragen           | 0        |       |   |
|                                            |                                       |          |       |   |
|                                            |                                       |          |       |   |

In der Zugangsschlüssel-Steuerung finden sich folgende Funktionen:

TT Durch Klicken gelangen Sie zurück zur Haupt-Administration.

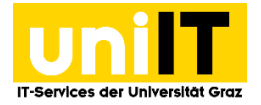

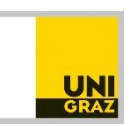

U liefert folgende **Zugangsschlüssel-Zusammenfassung:** Anzahl Zugangsschlüssel gesamt, Anzahl Einträge ohne Zugangsschlüssel, Anzahl versandte Einladungen, Gesamt Opt-out, Anzahl ausgefüllte Umfragen (jene Daten, die im vorherigen Sceenshot zu sehen sind).

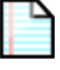

zeigt eine Tabelle mit den aktuellen Zugangsschlüsseln an.

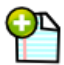

Neue Teilnehmer hinzufügen.

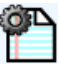

Dummy-Teilnehmer erstellen.

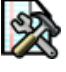

Zusätzliche Attributfelder verwalten.

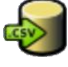

Import von Zugangsschlüsseln aus einer .csv Datei.

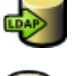

Import von Zugangsschlüsseln aus LDAP (ist deaktiviert).

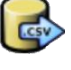

Vorlagen für E-Mails bearbeiten.

**Einladungen** zur Teilnahme an Umfrage per E-Mail aussenden: Es erscheint standardmäßig der voreingestellte E-Mail Text. Durch Klick auf "Sende Einladungen" wird an alle ProbandInnen, die noch keine Einladung erhalten haben, der Einladungstext ausgesandt.

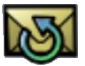

Erinnerung zur Teilnahme an jene eingeladenen TeilnehmerInnen aussenden, die die Umfrage noch nicht vollständig abgeschlossen haben.

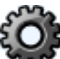

Eindeutigen **Zugangsschlüssel generieren**. Notwendig, um Einladungen an Probanden auszusenden.

## E A

**Bounce-Einstellungen:** Einstellungen für Email-Rückläufer. (Empfohlene Einstellung: "Nütze globale Einstellungen" – somit können Sie mit dem Bounce Symbol überprüfen, welche E-Mails nicht zugestellt werden konnten und gegebenenfalls die jeweiligen Mailadressen korrigieren und dann neuerlich die Einladungs-Mail senden.

Teilnehmer-Tabelle löschen: Löscht die bestehenden ProbandInnen.

## 6.1 Neue TeilnehmerInnen hinzufügen

Klicken Sie auf das entsprechende Symbol geben Sie die Daten für die ProbandInnen ein. Auf **"Teilnehmer hinzufügen"** klicken (sofern nicht ein eigener Zugangsschlüssel definiert wurde). Um eine Einladung zu einer Umfrage versenden zu können, muss vorher ein **"eindeutiger** 

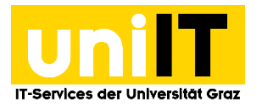

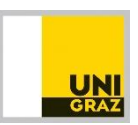

**Zugangsschlüssel"** für alle ProbandInnen generiert werden, die noch über keinen eindeutigen Zugangsschlüssel verfügen.

Dafür klicken Sie auf das graue Zahnrad und bestätigen mit "Ja".

## 6.2 TeilnehmerInnen-Übersicht

In der Übersicht sehen Sie alle hinzugefügten ProbandInnen. In der Spalte "Zugangsschlüssel" werden nun auch die einzelnen Zugangsschlüssel angezeigt:

| Zu | Zugangsschlüssel-Steuerung LimeSurvey-Basics |             |            |          |                         |             |                  |       |
|----|----------------------------------------------|-------------|------------|----------|-------------------------|-------------|------------------|-------|
| 4  | <b>*</b>                                     | 1           | P 🖺 🛛      | À 🥪      | 🔊 🛃 🔯 🖂                 | <b>1</b>    | 🏠 🕺 😂            |       |
| Un | nfrag                                        | eteilnehmer |            |          |                         |             |                  |       |
|    |                                              |             | Filtern na | ach      |                         |             |                  |       |
|    | ID                                           | Aktion      | Vorname    | Nachname | E-Mail-Adresse          | E-Mailstatu | Zugangsschlüssel | S     |
|    | 1                                            | i 💭 🗙 🔤 🧷   | Nina       | Bercko   | nina.bercko@uni-graz.at | ок          | rz3r3nquv8egtug  | Deuts |
| Û  | φ                                            | P 🖂 🖻 🔤     |            | -        |                         |             | I I Seite 1      | von : |
|    |                                              |             |            |          |                         |             |                  |       |

Hier wird unter anderem angezeigt, ob der/die ProbandIn bereits zu einer Umfrage eingeladen wurde oder ob die Umfrage bereits ausgefüllt wurde.

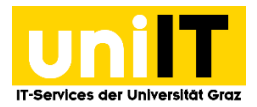

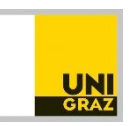

#### 6.3 E-Mail Vorlagen bearbeiten 🔀

Im E-Mail Vorlagen Menü können Vorlagen für Einladungs- und Erinnerungsmails etc. erstellt werden, wobei der Text beliebig gestaltet werden kann. Folgende Variablen im Text dienen zur einfacheren Gestaltung der Einladungsmail:

- **{FIRSTNAME}** Hier wird automatisch der Vorname der ProbandInnen aus der Probandentabelle hineingeschrieben.
- **{LASTNAME}** Hier wird automatisch der Nachname der ProbandInnen aus der Probandentabelle hineingeschrieben.
- {SURVEYNAME} Der Name der Umfrage wird automatisch eingetragen.
- {SURVEYDESCRIPTION} die Beschreibung der Umfrage wird automatisch eingetragen.
- {ATTRIBUTE\_1} Wird mit dem Wert aus der Spalte "Name Attribute 1" aus der Probandentabelle ersetzt.
- {ATTRIBUTE\_2} Wird mit dem Wert aus der Spalte "Name Attribute 2" aus der Probandentabelle ersetzt.
- {SURVEYURL} Wird mit der vollständigen URL, inkl. entsprechenden Probandenschlüssels der Umfrage ersetzt.

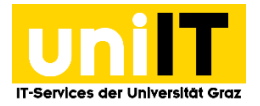

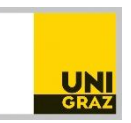

## 6.4 Einladungen 🖂

Hier findet sich die Eingabemaske für den Einladungstext. Standardmäßig wird der voreingestellte Text angezeigt, der bei Versenden der Einladung aber geändert werden kann:

| Zugangsschlüssel-Steuerung LimeSurvey-Basics |                                                                                                 |
|----------------------------------------------|-------------------------------------------------------------------------------------------------|
|                                              | ) 😔 🔂 🖾 🚳 🔅 🔯 🎦                                                                                 |
|                                              | Sende E-Mail Einladungen                                                                        |
|                                              |                                                                                                 |
| Deutsch(Basis-Sprache)                       |                                                                                                 |
|                                              |                                                                                                 |
| Von                                          | Bercko, Nina Ricarda <nina.bercko@uni-graz.at></nina.bercko@uni-graz.at>                        |
| Betreff                                      | Einladung zu einer Umfrage                                                                      |
| Meldung                                      | : 🖶 🐼 ] 🛷 🖻 🛍 🦓 📾 ] : << i>   🗛 🏩   🖾 🥔 🗐 Quelloode   : 🔤 🥝 🖽 🚍 🤤 众                             |
|                                              | B I U ↔ X 2 X 2 } H H + # * * * * ↓ E = = =   . • • • ↓ & . • • • • • • • • • • • • • • • • • • |
|                                              | j Stil 🔹 Format 🔹 Schriftart 🔹 Größe 💽 j Att + 🖪 + j 🖏 🗐                                        |
|                                              | Hallo {FIRSTNAME},                                                                              |
|                                              | E<br>Hiermit möchten wir Sie zu einer Umfrage einladen.                                         |
|                                              |                                                                                                 |
|                                              | Der Titel der Umfrage ist<br>'I imeSurvey-Basics'                                               |
|                                              |                                                                                                 |
|                                              |                                                                                                 |
|                                              | •                                                                                               |
|                                              | body span                                                                                       |
|                                              |                                                                                                 |
|                                              |                                                                                                 |
|                                              | Einladungsemails an folgende Token IDs gesendet: 1                                              |
| Teilnehr                                     | ner mit fehlerhaften E-Mail-Adressen überspringen: Ja                                           |
|                                              | Sende Einladungen                                                                               |
|                                              |                                                                                                 |

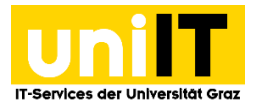

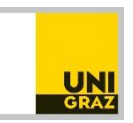

## 7 Umfrageergebnisse ansehen/verwalten

Auf Ebene der Umfrage-Administration können durch Klicken auf das Symbol die Ergebnisse der Umfrage angesehen werden. Man gelangt in folgende Ansicht:

O

|                                       | LimeSurvey            |
|---------------------------------------|-----------------------|
| Antworten anzeigen: LimeSurvey_Basics |                       |
| न 🕦 🗅 📩 🗎 🗩 🕞 🚱 🚱 (i                  | d 🗟 🕞                 |
| Antwo                                 | rten-Zusammenfassung  |
|                                       |                       |
| Volls                                 | ständige Antworten: 1 |
| Unvolle                               | ständige Antworten: 0 |
|                                       | Antworten gesamt: 1   |
|                                       |                       |

Die Symbole von links nach rechts bedeuten:

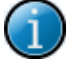

Zeigt Antworten- Zusammenfassung.

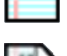

bzw. 🗀 Alle Antworten bzw. die letzten 50 Antworten einsehen.

**Dateneingabemaske** für die Umfrage: Zur Nacherfassung von Papierumfragen können hier Antworten durch Ausfüllen eines "Formulars" nacherfasst werden (siehe auch in der Umfrage-Administration).

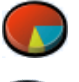

Die Statistiken der Antworten anzeigen lassen.

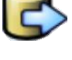

Export der Antworten in die Formate Word, Excel, .csv.

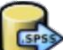

Export für SPSS (näheres im Punkt Export für SPSS).

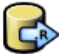

Export für R

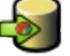

Antworten aus einer alten, deaktivierten Umfrage importieren.

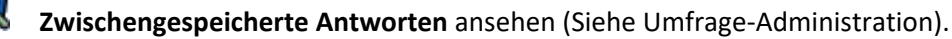

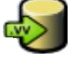

VV-Umfrage Datei importieren

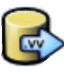

VV-Umfrage Datei exportieren

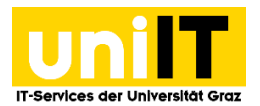

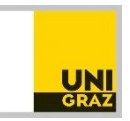

#### 7.1 Statistik der Antworten einsehen

Es erscheint ein Fenster, in dem Filtereinstellungen vorgenommen werden können:

| Allgeme                                       | ine Filter       |
|-----------------------------------------------|------------------|
| Datenauswahl                                  |                  |
| Berücksichtige:                               | Alle Antworten   |
| Alle Fragen auswählen                         |                  |
| Einzelsummen basieren auf<br>gezeigten Fragen |                  |
| Statistikbericht-Sprache                      | Deutsch 💌        |
| Antwort ID                                    |                  |
| Größer als:                                   |                  |
| Kleiner als:                                  |                  |
|                                               |                  |
| Ausgabeoptionen                               |                  |
| Zeige Text-Antworten eingebettet<br>an:       |                  |
| Statistik-Grafiken                            |                  |
| Ausgabeformat:                                | HTML O PDF Excel |
|                                               |                  |

Zusätzlich kann ein Antwortfilter für die einzelnen Fragen eingestellt werden – damit können verschiedene Fragen aufeinander in Bezug gebracht werden:

|                                                   | Antwo<br>Elesungen (1                                                                                             | ortfilter<br>Fragegruppe34)                                                                                                    |                                                                                                    |
|---------------------------------------------------|----------------------------------------------------------------------------------------------------|----------------------------------------------------------------------------------------------------|----------------------------------------------------------------------------------------------------|
| Besuchen Sie Lesungen?"<br>Ja<br>Nein             | "Wie häufig besuchen Sie Lesungen?"       1x pro Woche       1x pro Monat       1x pro Semester       1x pro Jahr | "In welchem Kontext besuchen Sie Lesungen?" Lesefestivals<br>Buchvorstellungen<br>Interesse an bestimmten Genres<br>periodische Veranstaltungen (Bsp.: Literaturhaus) | "Haben Sie das Buch gelesen, das bei<br>Ihrer zuletzt besuchten Lesung<br>präsentiert wurde?"<br>Ja, vorher<br>ja, nachher<br>nein |
| "Bot die Lesung Anreiz zum Kauf?"     Ja     Nein | "Haben Sie das Buch direkt im Anschluss<br>an die Lesung vor Ort erworben?"<br>ja, direkt vor Ort                 | "Welche Lesung war die letzte, die Sie besucht haben?<br>(Bitte geben Sie auch den Veranstaltungsort an" D<br>Antworten enthalten:                                    | Wie würden Sie eine "optimale<br>Lesung" beschreiben?"<br>Antworten enthalten:                                                     |

Nach Klick auf "Statistik anzeigen" gelangt man zur Übersicht. Wurden die Optionen "Zusammenfassung aller zur Verfügung stehenden Felder" und "Statistik-Grafiken anzeigen" gewählt, erhält man auch eine visuelle Darstellung in Form von Diagrammen.

Beispiel:

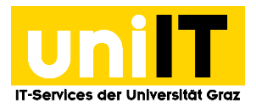

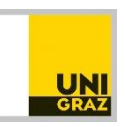

| Wie häufig besuchen Sie Lesungen? |                                                                                                    |                                                                                            |
|-----------------------------------|----------------------------------------------------------------------------------------------------|--------------------------------------------------------------------------------------------|
| Antwort                           | Anzahl                                                                                                    | Prozent                                                                                    |
| 1x pro Woche (1)                  | 6                                                                                                    | 5.00%                                                                                      |
| 1x pro Monat (2)                  | 8                                                                                                    | 6.67%                                                                                      |
| 1x pro Semester (4)               | 31                                                                                                    | 25.83%                                                                                     |
| 1x pro Jahr (3)                   | 9                                                                                                    | 7.50%                                                                                      |
| seltener als 1x pro Jahr (5)      | 5                                                                                                    | 4.17%                                                                                      |
| keine Antwort                     | 4                                                                                                    | 3.33%                                                                                      |
| Nicht beendet oder nicht gezeigt  | 57                                                                                                    | 47.50%                                                                                     |
|                                   | <ul> <li>1x pro Woo</li> <li>1x pro Mon</li> <li>1x pro Sem</li> <li>1x pro Jahr</li> <li>seltener als<br/>(5)</li> <li>keine Antw</li> <li>Nicht been<br/>nicht gezei</li> <li>5%</li> </ul> | che (6)<br>at (8)<br>hester (31)<br>(9)<br>5 1x pro Jahr<br>ort (4)<br>det oder<br>gt (57) |

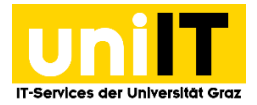

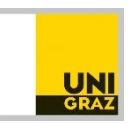

## 7.2 Umfrageergebnisse exportieren

Sie können die Ergebnisse nicht nur anzeigen oder von LimeSurvey auswerten lassen, sondern auch in andere Programme für weitere Anwendungen exportieren. Im Folgenden soll dies näher erläutert werden.

6

#### 7.2.1 Export für externe Anwendungen

Mit dieser Funktion können Sie wählen, ob Sie sich die Ergebnisse als Datei für CSV, Excel, PDF, HTML oder Word ausgeben lassen möchten. Das entsprechende Format kann ausgewählt und weiter Einstellungen getroffen werden:

| Ergebnisse                                                                                                    | exportieren                                                                                                    |
|----------------------------------------------------------------------------------------------------|----------------------------------------------------------------------------------------------------|
| Format                                                                                                    | Spalten Kontrolle                                                                                                    |
| <ul> <li>CSV</li> <li>Microsoft Excel</li> <li>PDF</li> <li>HTML</li> <li>Microsoft Word</li> </ul>                      | Spalten auswählen:<br>id - Antwort ID<br>submitdate - Datum Abgeschickt<br>lastpage - Letzte Seite<br>startlanguage - Start-Sprache<br>G1Q00001 - Geschlecht:                                                                         |
| Generell                                                                                                    | G1Q00002 - Alter:                                                                                                    |
| Bereich:<br>Von 1 Bis                                                                                                    | G1Q00003 - Leiden Sie unter Kn Schmerzen?<br>G1Q00004[1] - Wie oft haben Sieenschmerzen)<br>G1Q00004[2] - Wie oft haben Sieenschmerzen)<br>G1Q00004[3] - Wie oft haben Sieenschmerzen)<br>G1Q00004[4] - Wie oft haben Sieenschmerzen) |
| Komplettierungsstatus:                                                                                                   | G1Q00004[6] - Wie oft haben Sie(Sodbrennen)                                                                                                    |
| Alle Antworten                                                                                                    | G1Q00004[7] - Wie oft haben Sieafstörungen)<br>G1Q00004[8] - Wie oft haben Sie? (Übelkeit)<br>G1Q00005 - Rauchen Sie?                                                                                                    |
| Überschriften                                                                                                    | G1Q00006 - Wie viel rauchen Sie?                                                                                                    |
| <ul> <li>Fragencode</li> <li>Abgekürzter Fragetext</li> <li>Vollständiger Fragetext</li> </ul>                           | G1Q00007 - Trinken Sie Alkohol?<br>G1Q00008 - Wie oft trinken Sie Alkohol?<br>G1Q00009[1] - Was steht bei Ihnean?(Fleisch)                                                                                                    |
| Konvertiere Leerzeichen in der Frage zu<br>Unterstrichen                                                                 |                                                                                                    |
| Antworten                                                                                                    | -                                                                                                    |
| <ul> <li>Antwortcodes</li> <li>Konvertiere Y nach</li> <li>Konvertiere N nach</li> <li>Vollständige Antworten</li> </ul> |                                                                                                    |
| Daten ex                                                                                                    | xportieren                                                                                                    |

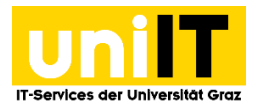

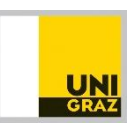

Folgende Optionen und Dateiformate stehen zur Auswahl:

#### Format:

- 1. **CSV** kommaseparierte Textdatei: Antworten werden als Komma getrennten Textdatei (Comma Separated Values) exportiert.
- 2. **Microsoft Excel:** Antworten werden als Tabellenblatt für das Microsoft Excel-Dateiformat (97-2003) exportiert.
- 3. **PDF:** Antworten können als PDF-Datei heruntergeladen werden.
- 4. HTML: Antworten werden direkt über den Browser im html-Format ausgegeben.
- 5. **Microsoft Word:** Antworten werden im Microsoft Word-Dateiformat (97-2003) exportiert (unformatiert).

#### Überschriften (Fragen):

- 1. **Fragencode:** Es werden nur die Fragencodes exportiert.
- 2. Abgekürzte Beschriftungen: Die Fragen werden gekürzt exportiert.
- 3. Vollständige Beschriftungen: Die Fragen werden vollständig exportiert.

#### Antworten:

- 1. Antwort Codes: Es werden bei den Antworten nur die Antwortcodes exportiert. Diese Option ist für Matrizen unerlässlich da sonst keine aussagekräftigen Werte vorliegen!
- 2. Vollständige Antworten: Es werden die vollständigen Antworten exportiert (Text).

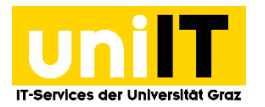

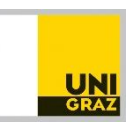

Über "Spalten Kontrolle" besteht zudem die Möglichkeit einzelne zu exportierende Spalten selbst zu wählen. Über die Strg + Shift Tasten können mehrere Spalten markiert werden. Für den Fall dass die Umfrage nicht anonym ausgeführt wurde, steht zudem die Probandentabelle zur Auswahl der einzelnen ProbandInnen zur Verfügung:

| Ergebnisse exportieren                                                                                                |                                                                                                    |  |  |
|----------------------------------------------------------------------------------------------------|----------------------------------------------------------------------------------------------------|--|--|
| Format                                                                                                    | Spalten Kontrolle                                                                                                    |  |  |
| <ul> <li>CSV</li> <li>Microsoft Excel</li> <li>PDF</li> <li>HTML</li> <li>Microsoft Word</li> </ul>                   | Spalten auswählen:<br>id - Antwort ID<br>submitdate - Datum Abgeschickt<br>lastpage - Letzte Seite<br>startlanguage - Start-Sprache<br>token - Zugangsschlüssel                                                                                                    |  |  |
| Generell<br>Bereich:<br>Von 1 Bis                                                                                     | G1000001 - Geschlecht:<br>G1000002 - Alter:<br>G1000003 - Leiden Sie unter kn Schmerzen?<br>E1000004[1] - Wie oft haben Siepfschmerzen)<br>G1000004[2] - Wie oft haben Sieenschmerzen)<br>G1000004[3] - Wie oft haben Sieenschmerzen)<br>G1000004[4] - Wie oft haben Siendelgefühle) |  |  |
| Komplettierungsstatus:                                                                                                | G1Q00004[5] - Wie oft haben Sieenschmerzen)<br>G1Q00004[6] - Wie oft haben Sie(Sodbrennen)<br>G1Q00004[7] - Wie oft haben Sieafstörungen)<br>G1Q00004[8] - Wie oft haben Sie? (Übelkeit)                                                                                             |  |  |
| Überschriften<br><ul> <li>● Fragencode</li> <li>● Abgekürzter Fragetext</li> <li>● Vollständiger Fragetext</li> </ul> | G1Q00005 - Rauchen Sie?<br>G1Q00006 - Wie viel rauchen Sie?<br>G1Q00007 - Trinken Sie Alkohl?<br>G1Q00008 - Wie oft trinken Sie Alkohol?                                                                                                    |  |  |
| Konvertiere Leerzeichen in der Frage zu<br>Unterstrichen                                                              | Zugangsschlüssel-Steuerung<br>Zugangsschlüssel-Felder auswählen: ?                                                                                                    |  |  |
| Antworten  Antwortcodes  Konvertiere Y nach 1  Konvertiere N nach 2  Vollständige Antworten                           | Vorname<br>Nachname<br>E-Mail-Adresse                                                                                                    |  |  |
|                                                                                                    | mantianan                                                                                                    |  |  |

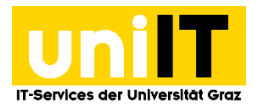

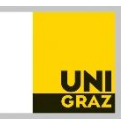

#### 7.2.2 Export für SPSS - in SPSS importieren

Klicken Sie auf dieses Symbol, um die Ergebnisse für die Verwendung in SPSS zu exportieren:

| Ergebnisse in eine SPSS Datei exportieren |                   |  |
|-------------------------------------------|-------------------|--|
| Datenauswahl:                             | Alle Antworten    |  |
| SPSS Version:                             | 16 oder höher 💌   |  |
| Schritt 1:                                | Exportiere Syntax |  |
| Schritt 2:                                | Daten exportieren |  |
| Optional<br>Limit:<br>Offset:             |                   |  |

SPSS

- **Datenauswahl**: hier besteht die Möglichkeit alle Antworten, nur komplett ausgefüllte Antwortsätze oder nur unvollständig ausgefüllte Antwortsätze zu exportieren.
- **SPSS Version**: wählen Sie hier die SPSS-Version aus, die Ihnen zur Verfügung steht (Standard: 16 oder höher).

Exportieren Sie danach die SPSS-Syntax und Daten-Datei. Wie diese Daten in SPSS zu importieren sind, zeigt Ihnen der folgende Abschnitt.

Grundsätzlich habe Sie zwei Möglichkeiten: entweder direkt über SPSS, das sie sich auf Ihren Computer heruntergeladen haben, oder über den Citrix-Server auf der Homepage der Uni-IT.

#### SPSS – Import über Direkteinstieg ins SPSS

Hier wird beschrieben, wie Sie einen SPSS-Import durchführen, wenn Sie SPSS bereits auf Ihrem Computer installiert haben (über den Applikationsserver funktioniert der Import ähnlich).

VOR dem Import muss sichergestellt sein, dass die \*.sps- und die \*.dat-Datei (also die beiden exportierten Dateien aus LimeSurvey) im selben Ordner gespeichert werden. Speichern Sie vorzugsweise die beiden Dateien auf Ihrem persönlichen Netzlaufwerk Z:\.

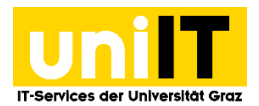

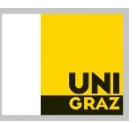

Der Pfad lässt sich auf folgende Weise eruieren:

- in den Ordner gehen, wo die Dateien liegen, eine Datei mit der rechten Maustaste anklicken und auf "Eigenschaften"
- unter "Ordnerpfad" sieht man dann den Pfad zur Datei (in diesem Fall: Z:\)

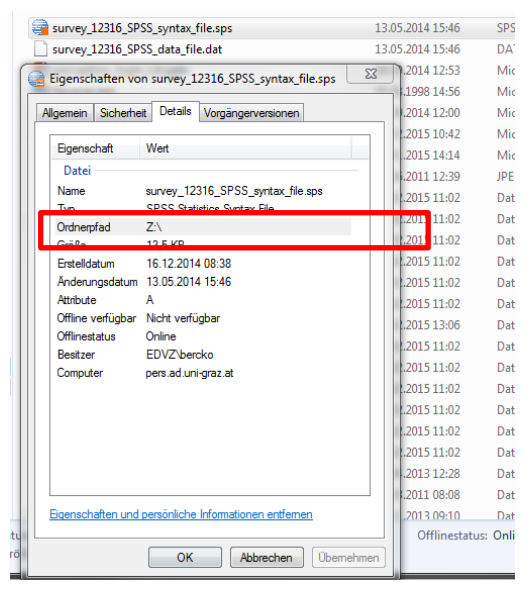

Der Import in SPSS erfolgt auf folgende Weise:

•

Öffnen Sie SPSS und wählen Sie die \*.sps-Datei aus und klicken Sie anschließend auf "öffnen"

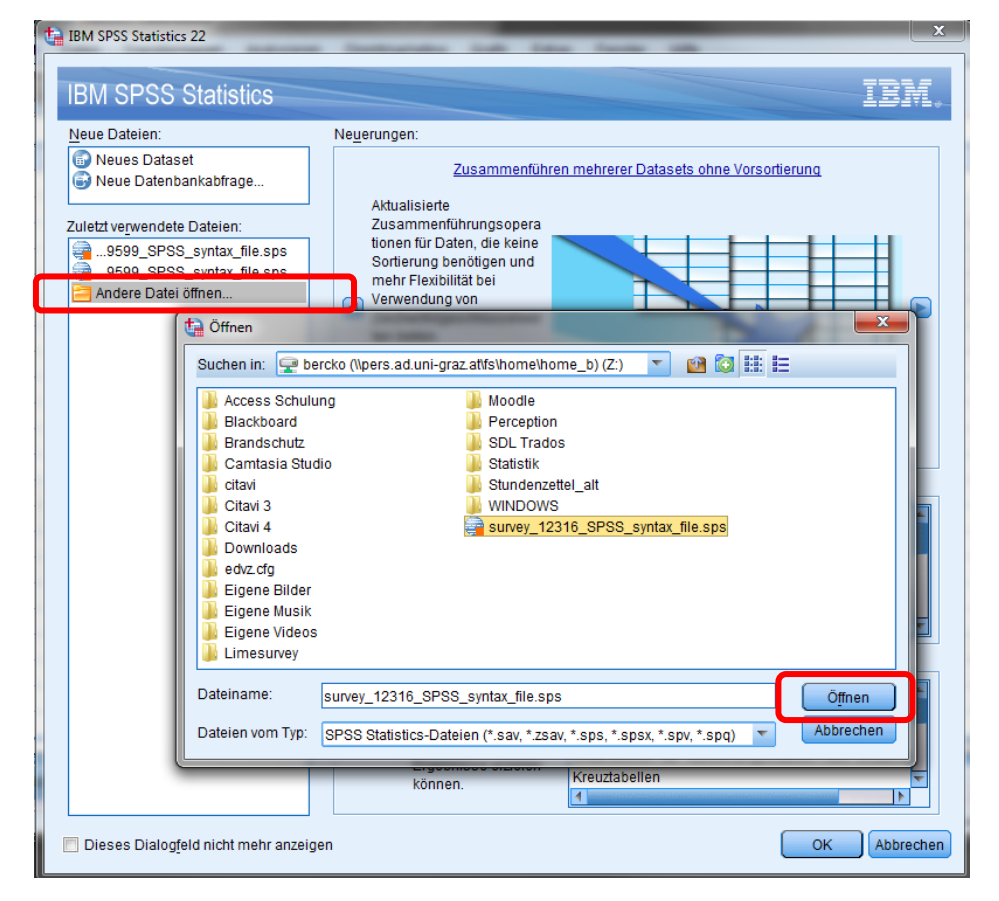

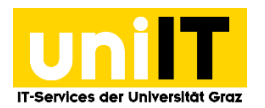

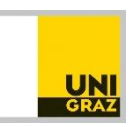

• Nun wird der vorhin eruierte Pfad benötigt, denn in der 5. Zeile der nun folgenden Ansicht muss dieser eingetragen werden, damit die \*.dat-Datei von SPSS gefunden werden kann:

| a survey_12316_SPSS_syntax_file.sps - IBM SPSS Statistics Syntaxeditor |                          |                       |            |                          |                |         |
|------------------------------------------------------------------------|--------------------------|-----------------------|------------|--------------------------|----------------|---------|
| Datei B <u>e</u> arbeiten Ansicht                                      | Daten <u>T</u> i         | ansformieren <u>A</u> | nalysieren | Direkt <u>m</u> arketing | <u>G</u> rafik | Extra   |
|                                                                        |                          | ¥ 🧮 📱                 |            | = #                      |                |         |
| 🛃 🌽 📧 😽                                                                | <b>\$</b> 7. <b>\$</b> 7 |                       |            | L 🖬 🖻                    | Aktives        | s Data: |
| *\$Rev: 10925 \$ 2.                                                    | 1                        | *\$Rev: 10925 \$      | 2.         |                          |                |         |
| SET                                                                    | 2                        | SET UNICODE=          | ON.        |                          |                |         |
| GET DATA                                                               | з 🖓                      | GET DATA              |            |                          |                |         |
| CACHE.                                                                 | 4                        | /TYPE=TXT             |            |                          |                |         |
| EXECUTE.                                                               | 5                        | /FILE='survey_1       | 2316_SPS   | S_data_file.dat'         |                |         |
| *Define Variable Pro                                                   | 6                        | /DELCASE=LIN          | E          |                          |                |         |
| VARIABLE LABELS                                                        | 7                        | /DELIMITERS="         |            |                          |                |         |
| VARIABLE LABELS                                                        | 8                        | /QUALIFIER="""        |            |                          |                |         |
| VARIABLE LABELS                                                        | 9                        | /ARRANGEMEN           | IT=DELIMI  | FED                      |                |         |
| VARIABLE LABELS                                                        | 10                       | /FIRSTCASE=1          |            |                          |                |         |
| VARIABLE LABELS                                                        | 11                       | /IMPORTCASE=          | =ALL       |                          |                |         |
|                                                                        | 12                       | /VARIABLES=           |            |                          |                |         |
| VARIABLE LABELS                                                        | 13                       | V1 F7                 |            |                          |                |         |
|                                                                        | 14                       | V2 DATETIME2          | 3.2        |                          |                |         |
|                                                                        | 15                       | V4 A19                |            |                          |                |         |
|                                                                        | 16                       | V5 A9                 |            |                          |                |         |
|                                                                        | 17                       | V6 A10                |            |                          |                |         |
|                                                                        | 18                       | V/ F1                 |            |                          |                |         |
| VARIABLE LABELS                                                        | 19                       | V0 F3.2               |            |                          |                |         |
| VARIABLE LABELS                                                        | 20                       | V9 A/                 |            |                          |                |         |
| VARIABLE LABELS                                                        | 21                       |                       |            |                          |                |         |
| VARIABLE LABELS                                                        | 22                       |                       |            |                          |                |         |
| VARIABLE LABELS                                                        | 23                       | V12 F1                |            |                          |                |         |
| VARIABLE LABELS                                                        | 24                       | V1/ F1                |            |                          |                |         |
| VARIABLE LABELS                                                        | 20                       | V15 F1                |            |                          |                |         |

Diese Zeile sieht in unserem Beispiel dann wie folgt aus (der Pfad wird einfach vorne eingefügt, der Dateiname bleibt gleich!):

| J , | OLIDATA                                    |
|-----|--------------------------------------------|
| 4   | /TYPE=TXT                                  |
| 5 🕨 | /FILE='Z:\survey_12316_SPSS_data_file.dat' |
| 6   | /DELCASE=LINE                              |

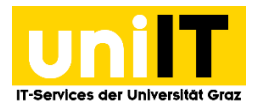

•

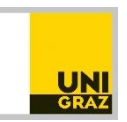

Klicken Sie im Menü "Ausführen" auf "Alle"

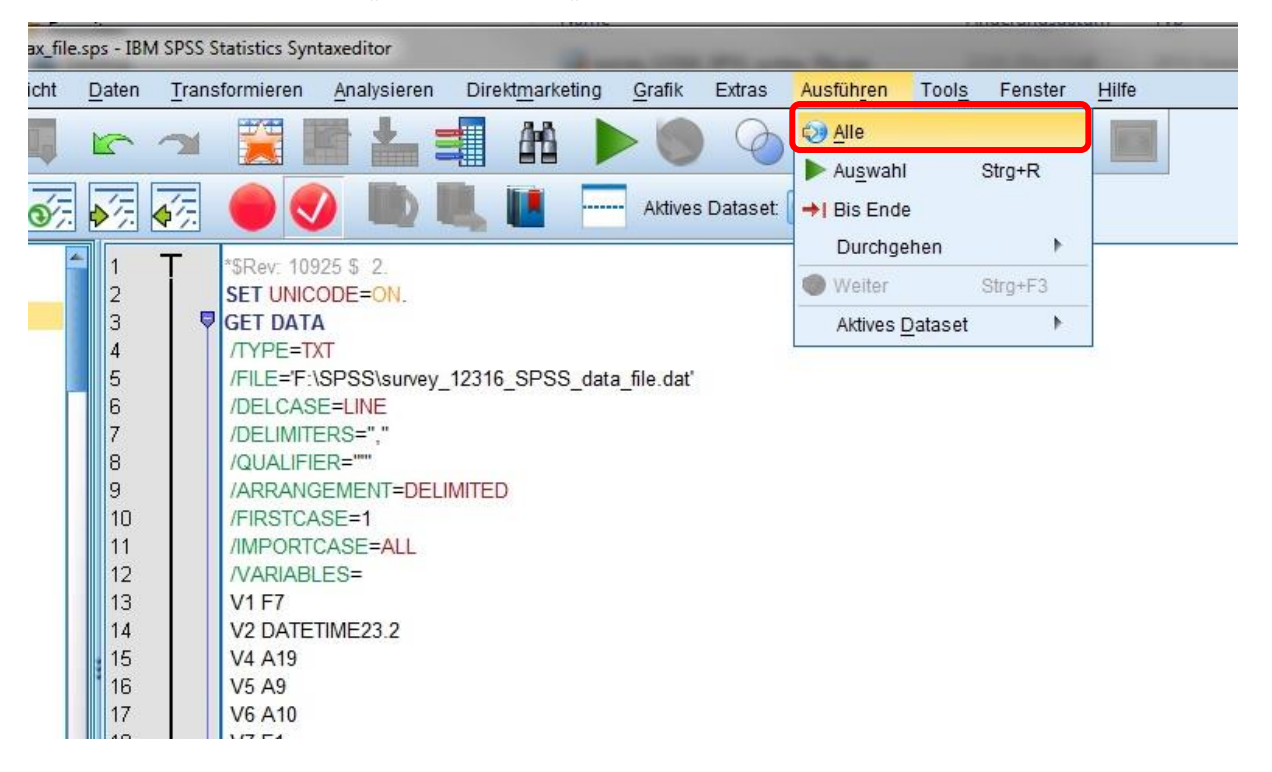

Die Umfrageergebnisse Ihrer LimeSurvey Umfrage können auf diese Weise in SPSS weiterverarbeitet werden.